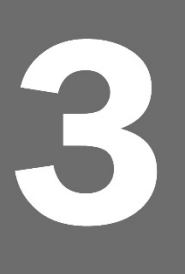

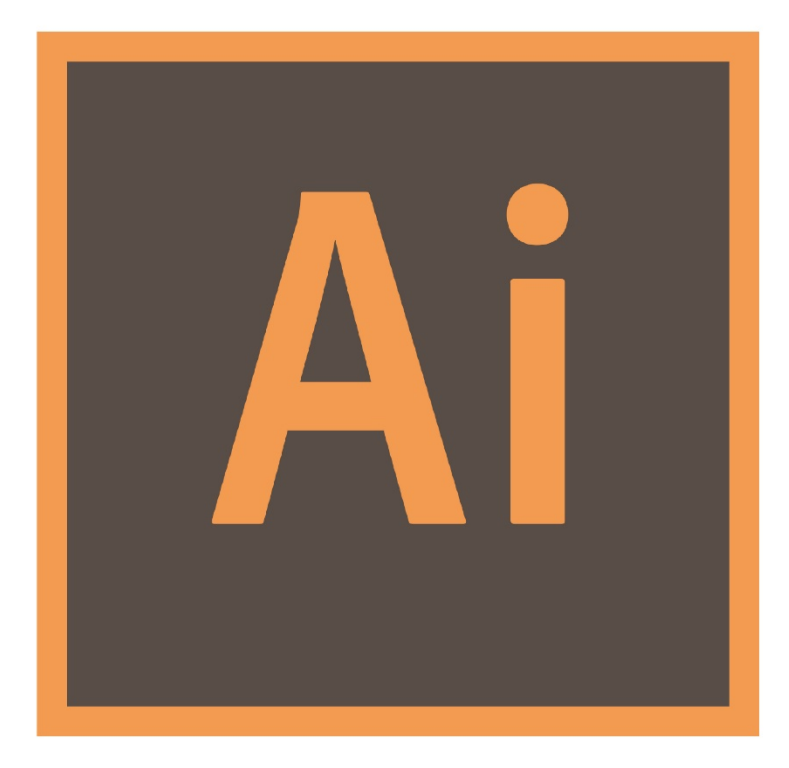

MANCHESTER

# Mud-Lab Toolkit Adobe Ai Explained

Adobe Ai is the software we will be using to create our analytical maps. You have been introduced to the software basics in Adobe Ai 1 handbook. In this handbook you will learn how to add variables and details and how to edit the map to communicate messages using some basic tools.

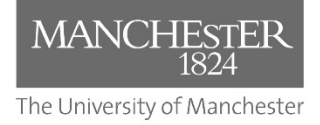

Toolkit Published 2020

## The MUD-Lab Toolkit

Series Editor: Dr Philip Black

Series Graphics/Software Editor: Dr Taki Eddin Sonbli

Regular Series Contributor: Mr Robert Phillips Toolkit Contributor: Dr Michael Martin

## MANCHESTER | URBAN DESIGN | LAB

No part of this publication may be reproduced or transmitted in any forms or by any means, electronic or mechanical including photocopying, recording or any information storage and retrieval system without permission in writing from Manchester Urban Design LAB. All graphics and images are property of the Manchester Urban Design LAB and University of Manchester unless otherwise stated. Graphics and images may not be copied, printed, reproduced or otherwise disseminated without properly referencing the source material.

To reference this MUD-Lab Toolkit please use the following: 'Manchester Urban Design LAB (2020) '*MUD-Lab Toolkit: Adobe Ai Explained*' accessible at www.seed.manchester.ac.uk/mudlab

## **INTRODUCTION**

Adobe Illustrator, a software part of the Adobe Creative Suite, is the leading vector graphics software used worldwide by designers who want to create digital graphics for all kinds of media: print, web, interactive, video, and mobile. While the well-known software Photoshop uses Pixels to create images, Ai uses Vectors to construct graphics.

Vector Graphics are one of the two most commonly used graphic formats in design, the other being bitmap (or raster) graphics. Vector graphics, like those created with Illustrator, are object based graphics and they are resolution independent which means they can be resized indefinitely with no loss of quality. For example, the same map created with Illustrator can be printed at different scales (large posters or small A4s) without losing resolution.

## NOTE:

All the maps we will be using are vector maps (PDFs) imported from Digimap. This is the key to work effectively in Ai. If you import a JPEG map (i.e. a raster graphic not vector graphic) to Ai, this will be opened as a solid image and it will not be editable.

## **STARTING ADOBE ILLUSTRATOR**

| AI 👘 File Edit Object Type Select Ef | ffect View Window Help     |                         |                                                 |                                   |                            |                                            | - @ ×      |
|--------------------------------------|----------------------------|-------------------------|-------------------------------------------------|-----------------------------------|----------------------------|--------------------------------------------|------------|
| Ai                                   |                            |                         |                                                 |                                   |                            | ې                                          | ) <b>(</b> |
| Home                                 |                            |                         | Let's design great g                            | graphics today, Tak               | ĸi.                        |                                            |            |
| Create New)<br>Open                  |                            | A4<br>210 x 297 mm 197  | Postcard Web Page<br>6 x 1016 mm 1920 x 1080 px | a new file                        | 060 Custom<br>80 px W×H    |                                            |            |
|                                      | Recent<br>Sort Last Opened |                         |                                                 |                                   | Filter Fil                 | ter Recent Files                           | E          |
|                                      |                            |                         |                                                 |                                   |                            | MANCHESTER                                 | ЪВ         |
|                                      | cad1-01.JPG<br>2 HOURS AGO | cad1.dwg<br>2 HOURS AGO | cad1.JPG<br>2 HOURS AGO                         | Untitled-1-01.jpg<br>2 Months Ago | ARROWS.png<br>3 Months Ago | LOGO with manchester-01.jj<br>4 MONTHS AGO | 9g         |

- Open Ai: File/ Adobe Illustrator
- Click on create a new file
- Click on Print and then click View All Presets below and select A3. Select Landscape orientation. Hit Create.

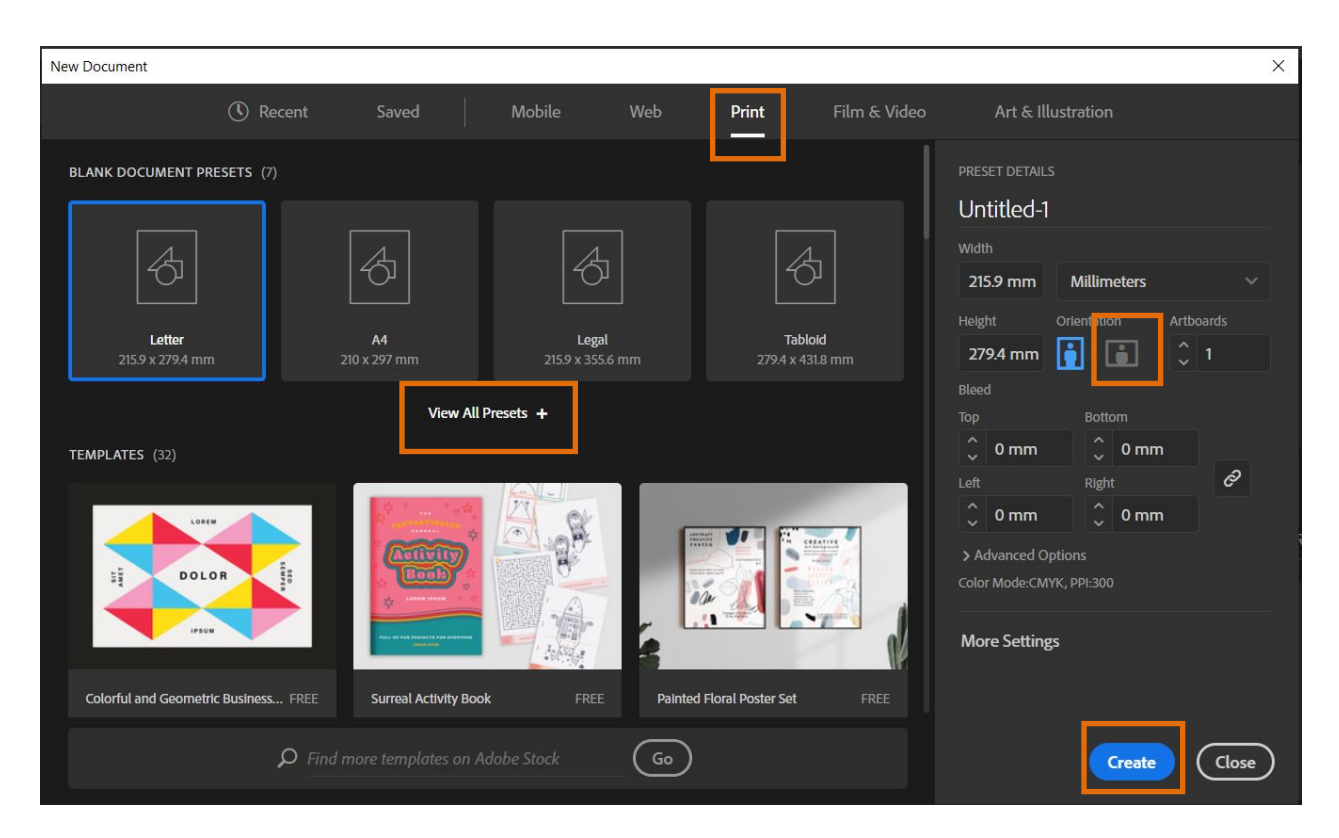

• Have a look at the software interface. The tools are all you need to create and edit shapes in Ai. The tools options bar is an interactive bar that changes according to the tool you are using. So you will notice that the Selection Tool options are different to the Pen options. The layers panel shows all the layers you will be creating while constructing and deconstructing your maps.

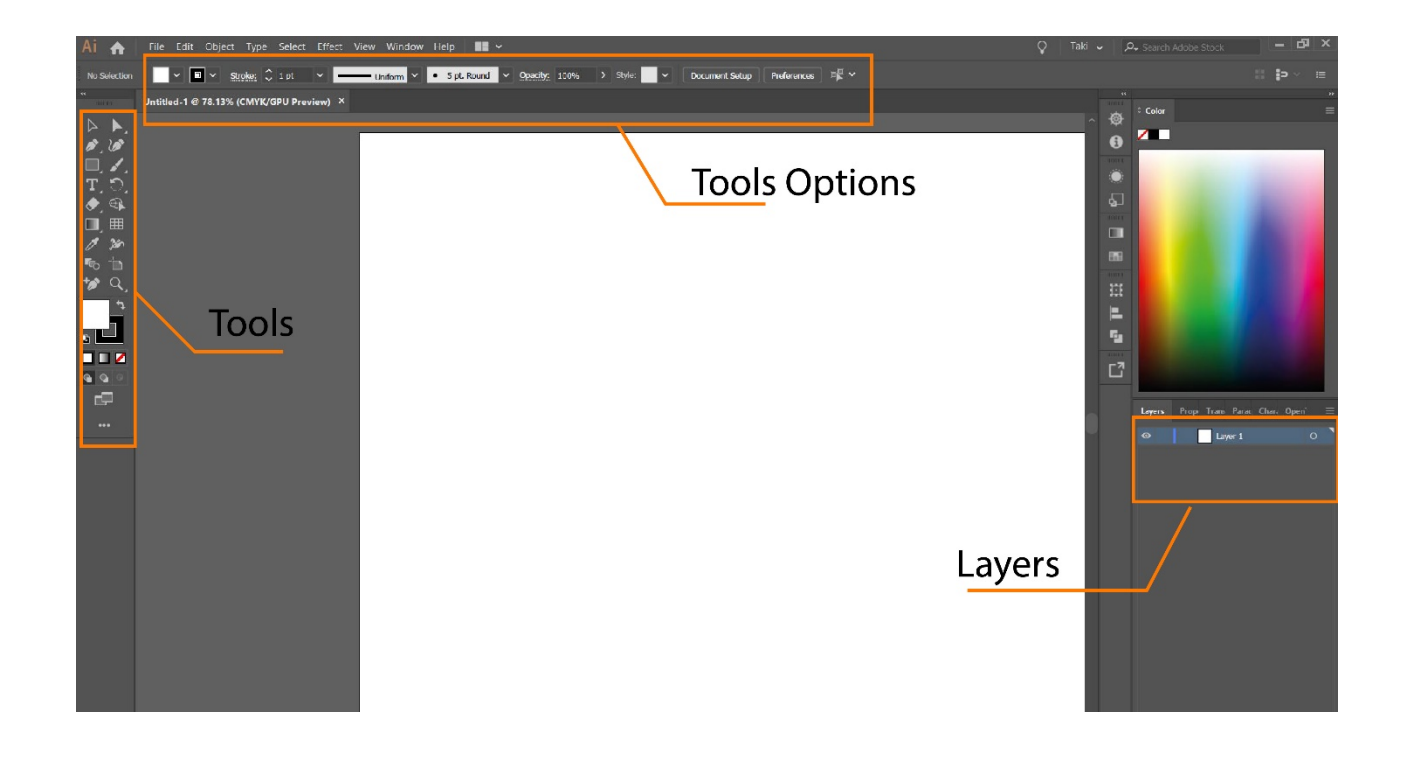

Illustrator provides many tools for creating and manipulating your artwork including: selection tools, drawing tools, type tools, painting tools and reshaping tools.

For further information on all of these tools please see\_ https://helpx.adobe.com/illustrator/using/toolgalleries.html

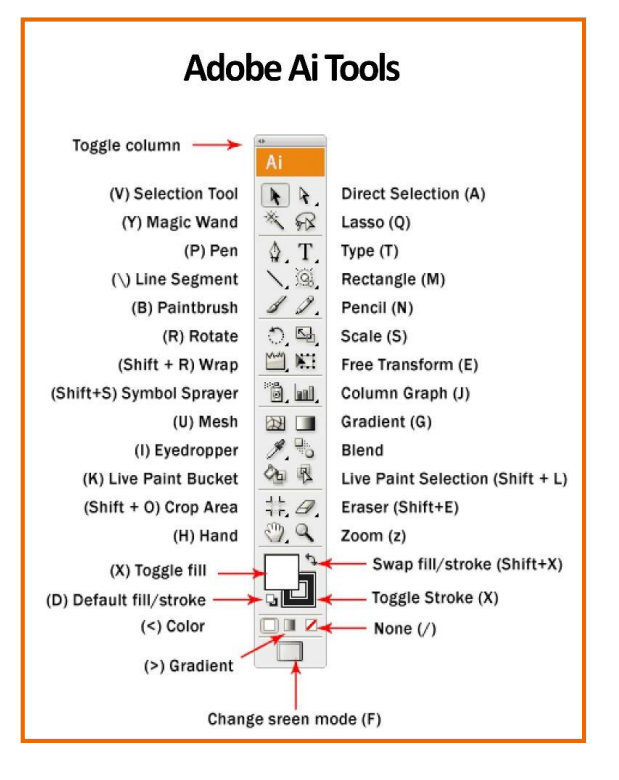

### • Inserting Your Map from Digimap

Drag our PDF that you downloaded from Digimap to Ai to bar to open the file.

### Moving Your Map to a New Tab/Overlaying Features

Press **V** on your keyboard, this will select the **Selection Tool**, simply click and drag your map/layer, hover over the tab your wish to move to, when the tab opens, move your mouse into the middle of the screen and unclick. Ai contains a snap-to feature so it is easier to align your selection when dragged into a new tab.

## ARTBOARDS

- Ai features an Artboards Panel. Artboards represent the areas that contain printable work (you can use Artboards as crop areas for printing). The artboards are essential for maintaining scales in your maps.
- 2. Those artboards will be automatically created for you when you drag the PDF file into Ai. If the PDF file is downloaded as an A3 sheet, Ai will open an A3 sheet for you. If you downloaded the file as A2 from Digimap, Ai will open A2 Artboard when you drag the map to it and so on. As long as you keep the artboards as is, you will print a scaled map.
- 3. Sometimes you may want to change the artboard boundary (for example to release the map and make it less blocky), to edit artboards: Select **Artboards (Shift+O)** use the **Intersects** (located in each corner) to resize and scale the Artboard (you can do this freely or by holding Shift). If you print a map without its original artboards it will not be to scale. This is acceptable when you want to add a collection of maps into a single big sheet, in this case you will need the scale bar on the maps to maintain a sense of scale , but you will have to delete the numeric scale as it is no longer valid.
- If you wish to print a particular area of the map you can do so by moving these Intersects.

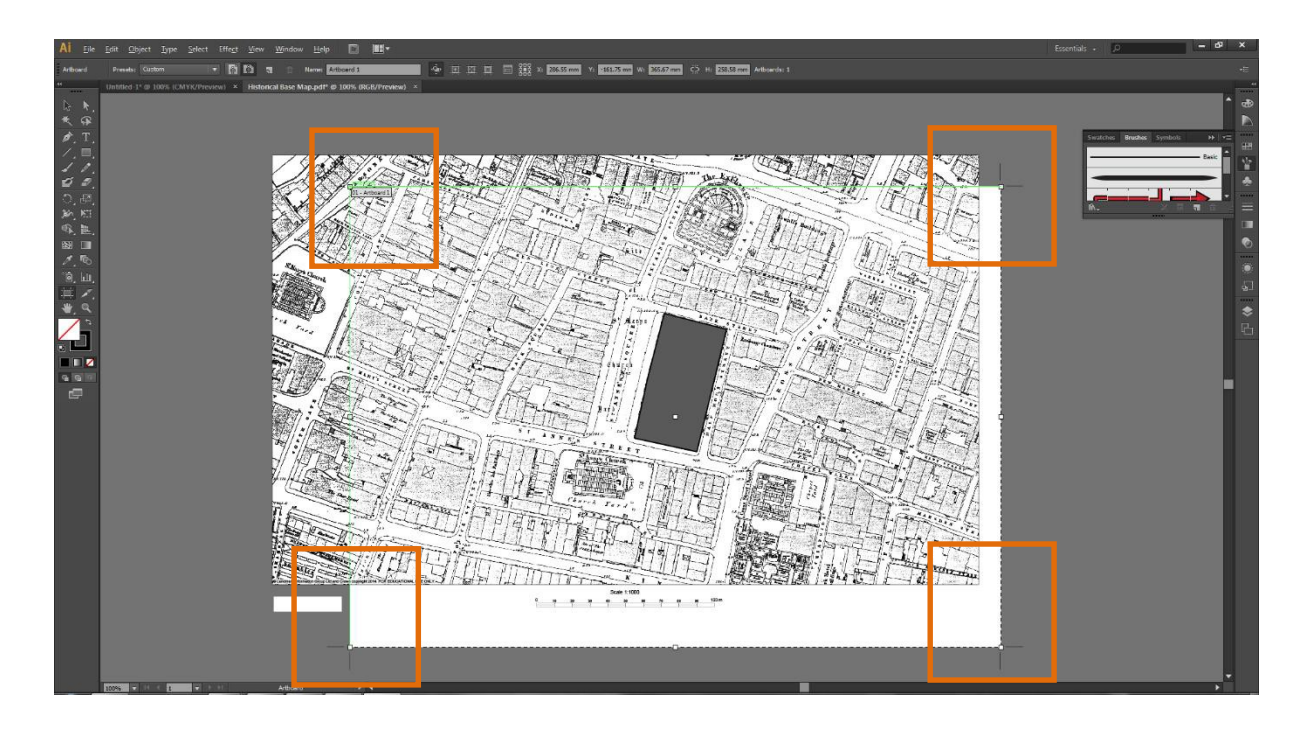

• Undo/Redo: Use Crtl+Z for Undo and Shift+Ctrl+Z for Redo.

## **SELECTION AND LAYERS**

## **Selection Methods**

There exist five ways of selecting Layers/Paths/Objects in Ai (see <a href="https://helpx.adobe.com/illustrator/using/tool-galleries.html#selection\_tool\_gallery">https://helpx.adobe.com/illustrator/using/tool-galleries.html#selection\_tool\_gallery</a> for details on all five). The three main methods of selection are:

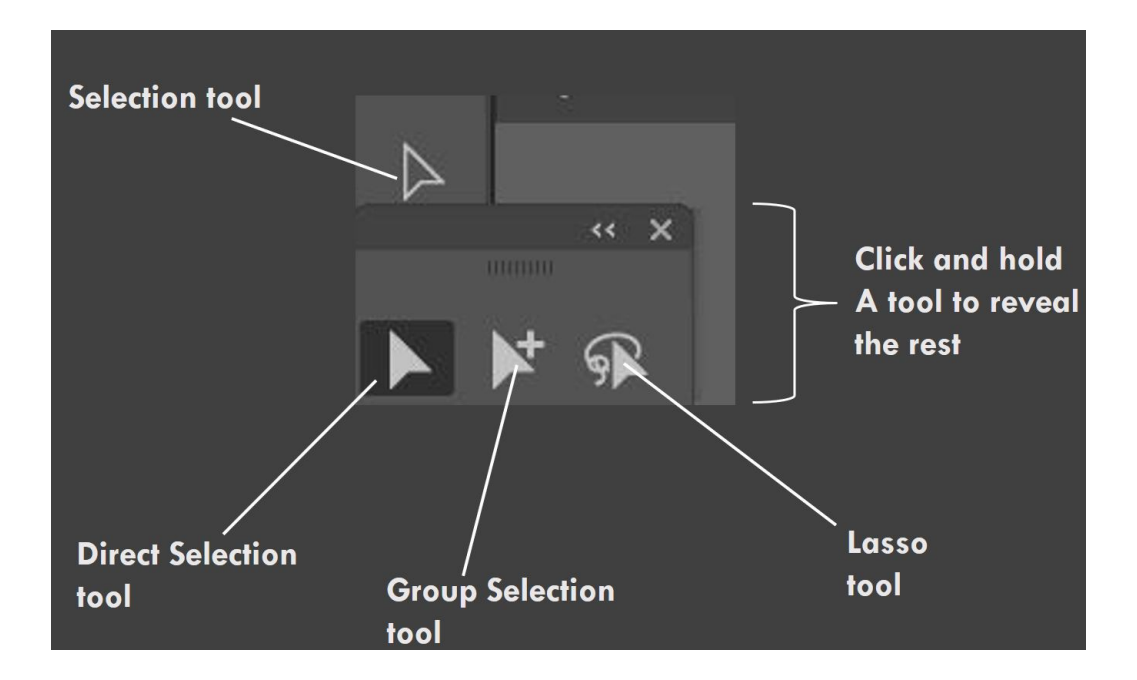

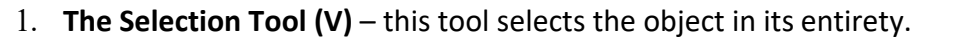

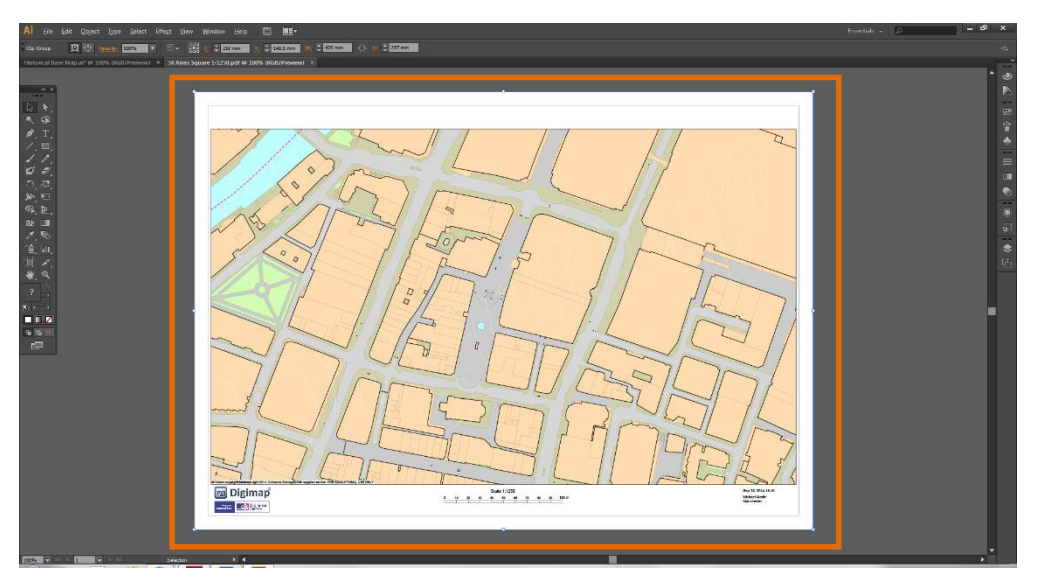

- The Direct Selection Tool (A) this selects points or path segments within individual objects.
- 3. The Group Selection Tool this selects objects and groups which are within groups.

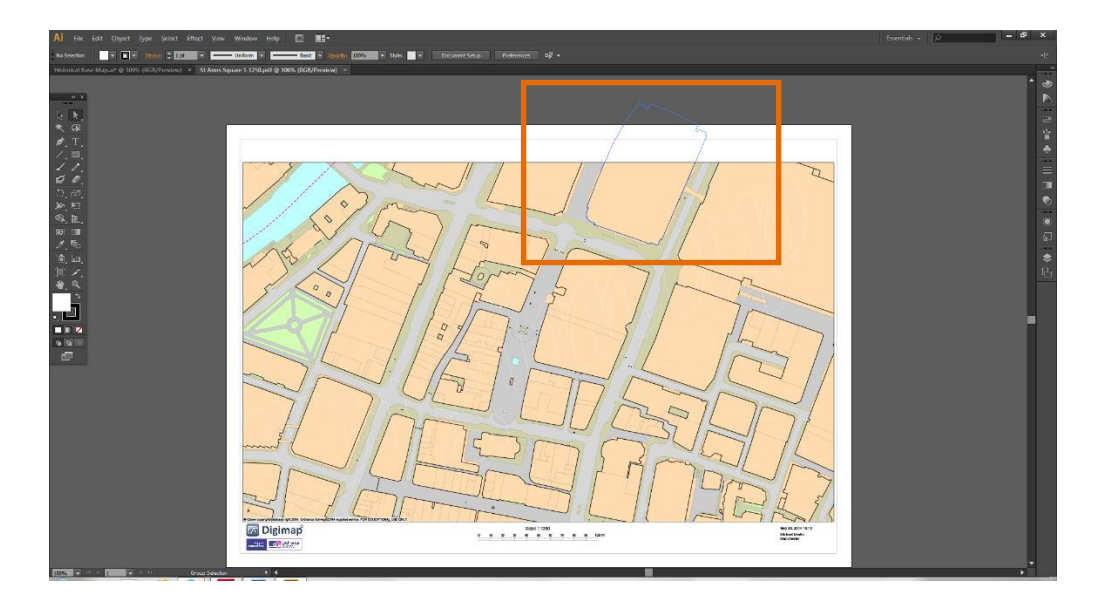

 To select multiple objects at the same time using the Direct Selection Tool (A) or Group Selection Tool simply hold Shift. To deselect particular objects reclick on them whilst holding Shift.

## **The Select Similar Objects Function**

The **Select Similar Objects Function** is an extremely useful option which will allow you to select groups of similar objects (this is coded based on their fill and stroke). This is particularly important to create your figure ground and to deconstruct the map as we will be doing in the practical session.

 Use the Group Selection Tool (the one with plus symbol, NOT the selection tool) and select a building >then click outside of the Artboard/off of the canvas>click the Select Similar Objects Function. In the example all of the building paths have been selected.

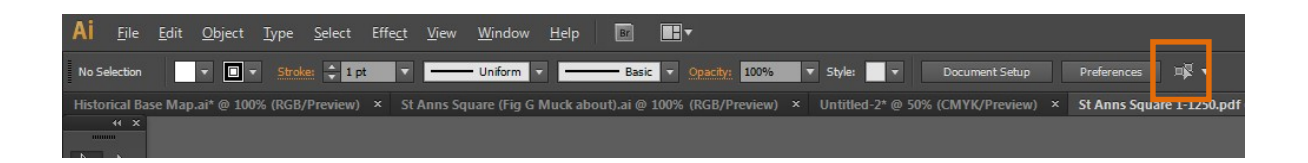

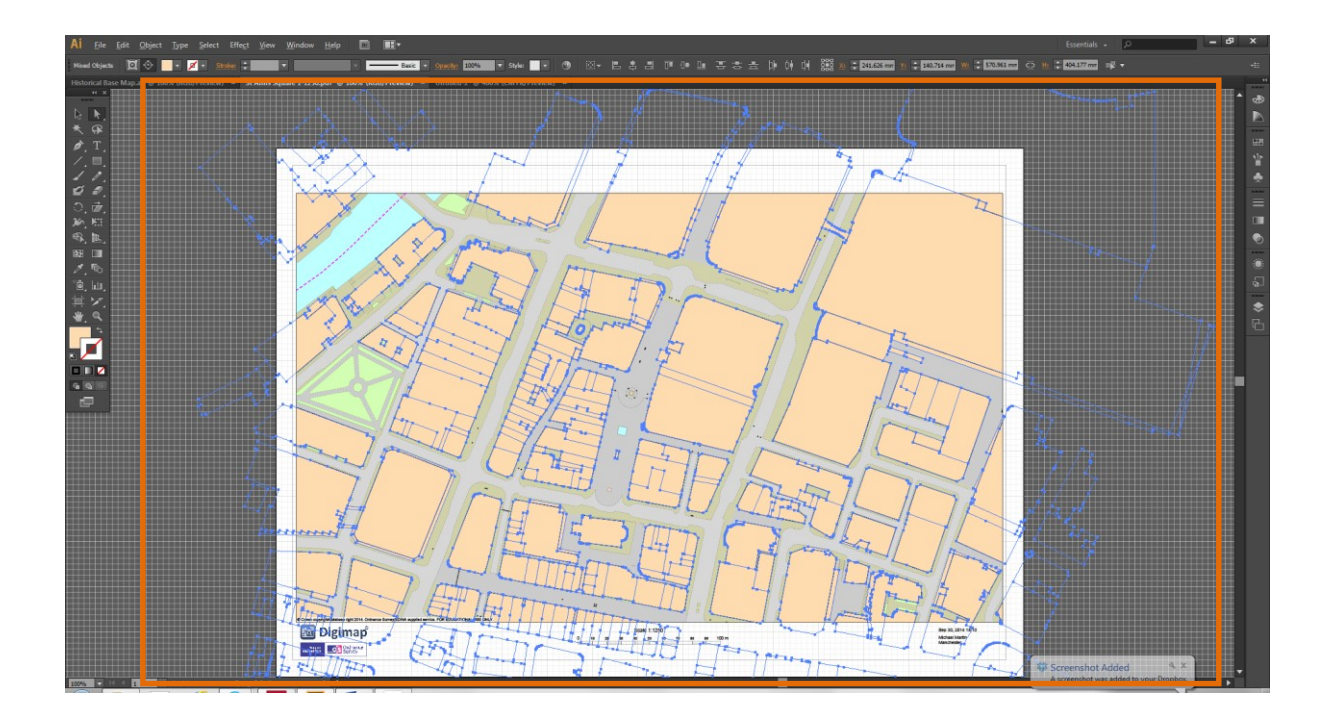

2. Click outside of the Artboard>click the Select Similar Objects Function

## **Objects Fill and Strokes**

• When you select any object with the group selection tool you will be able to change the colours of the inner part of the object (the Fill) and its outline (the Stroke). Simply double click on those squares to change objects colours.

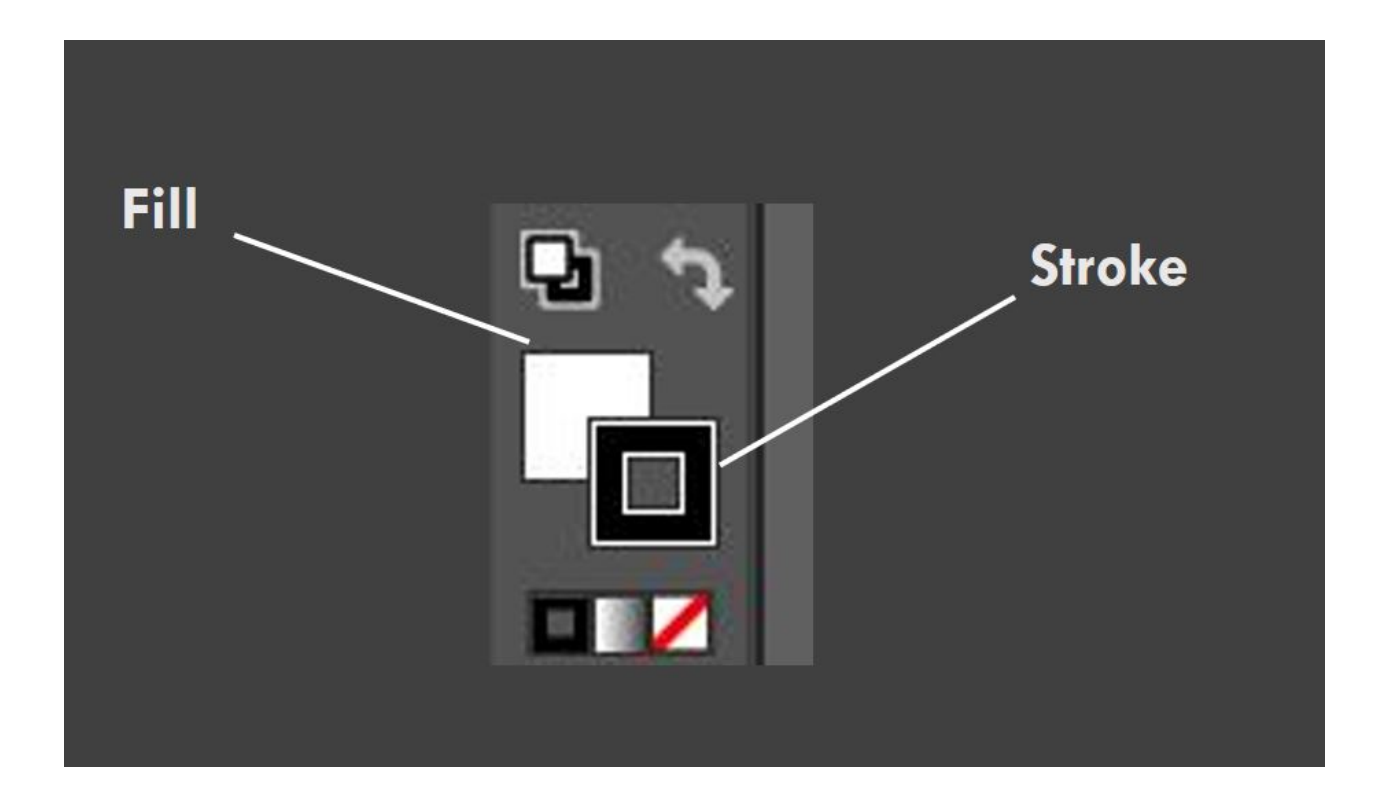

## Layers

Adobe Illustrator Layers Panel:

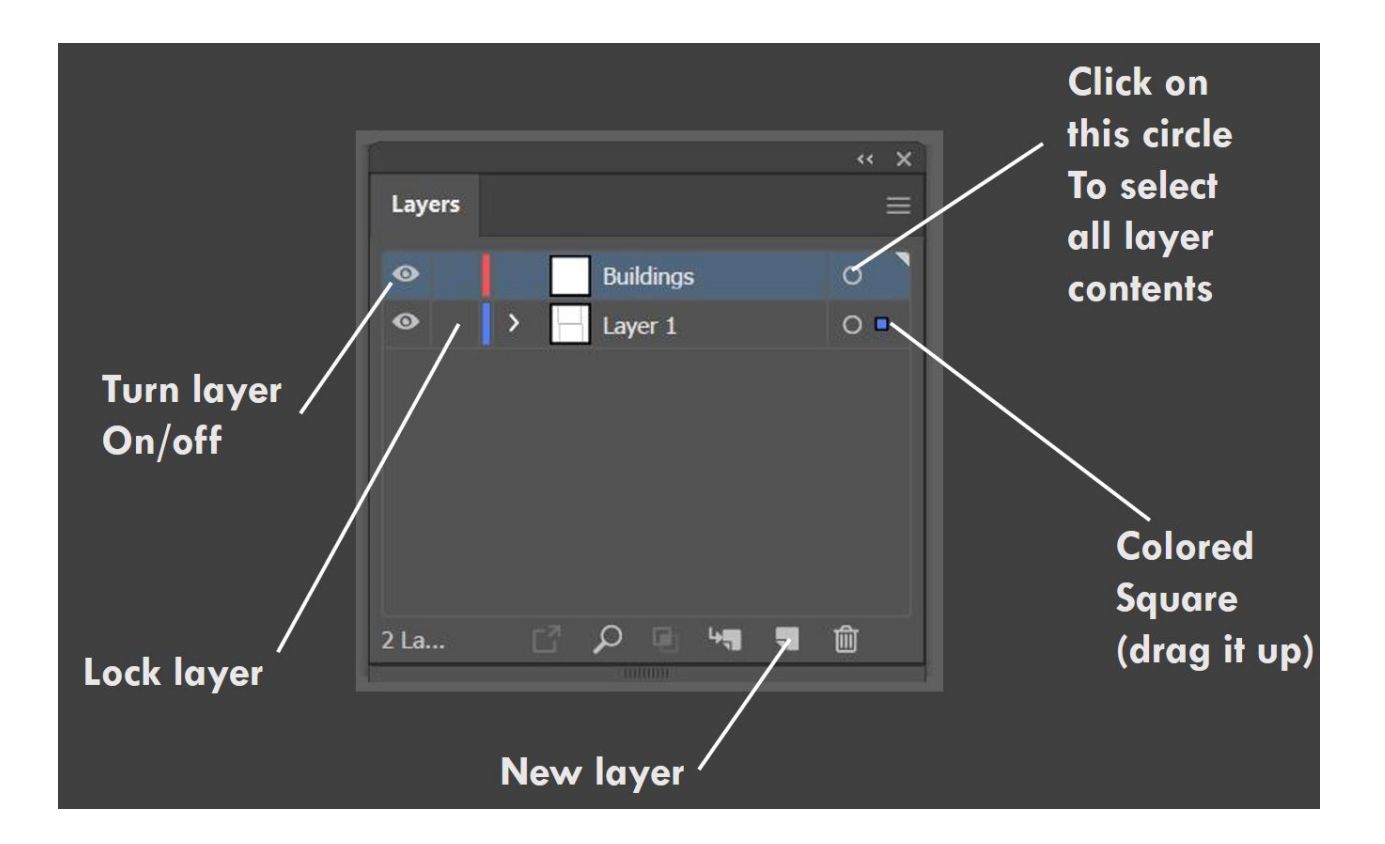

Ai files might contain thousands of objects and it might be difficult to find a specific object within its layer. As a result Ai contains a Locate Object function. Tap (A) to select the Direct Selection Tool>click on an object on the map> look at the Layer Panel and you will see a blue square highlighted to the right of the layer>click on the Locate Object Function (magnifying glass symbol). This will automatically show you where this path/object is contained.

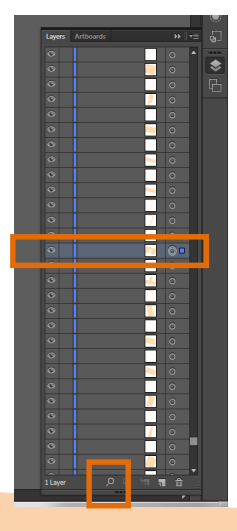

• From here you can turn off the path by clicking on the **Eye Symbol**.

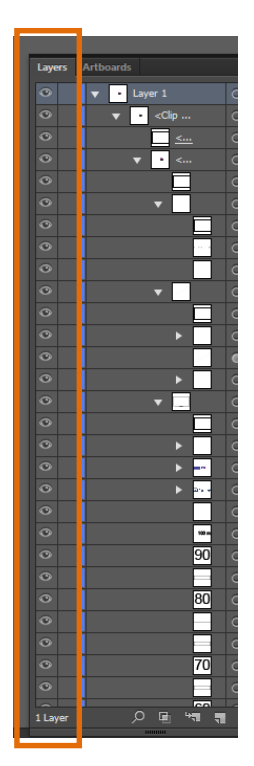

• By dragging this blue circle up or down to a different layer you can also send or copy this path to a new.

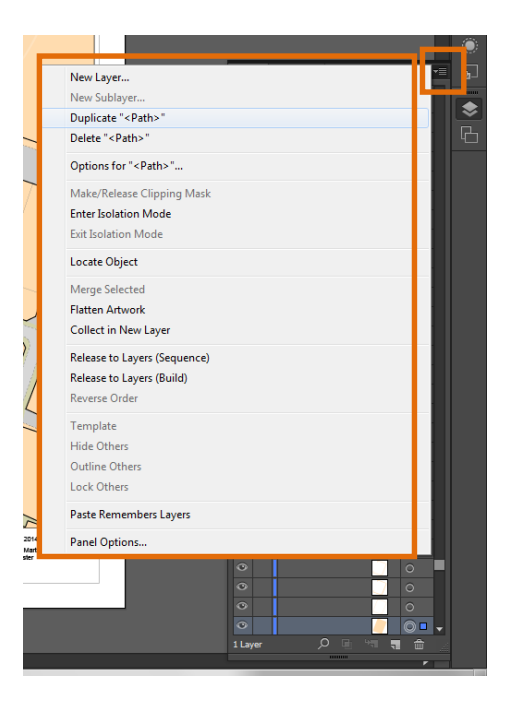

The Urban Design Toolkit

All of these are very useful functions which you will endlessly repeat as you construct your analysis maps.

## **Layers Panel Options**

There are two additional features in the Layers Panel you should be aware of:

- Layer Lock locking layers in Ai will make them unselectable (this is particularly handy when adding additional details to your analysis maps as only the aspects associated with an unlocked layer can be edited or selected). Represented by the lock symbol.
- Indicate Selected Art by clicking to the right of the 'circle logo' on any layer you will select all of the associated objects and paths contained within that layer (extremely useful when you want to edit the colour, opacity or strokes associated with those paths/objects).

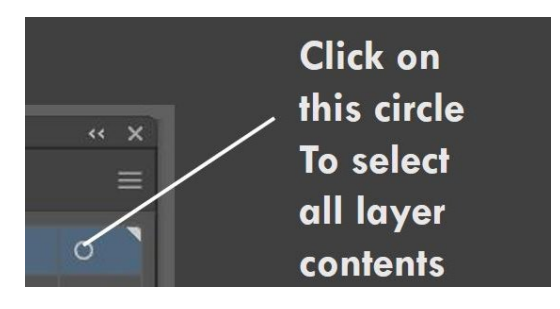

## **Isolation Mode**

Similar to Layer Lock, Adobe Ai features an Isolation Mode which allows you to isolate artwork for editing (only the selected artwork will be edited). This is particularly valuable when you have a number of features present on your map and you only wish to amend/edit one in particular.

 Click the Additional Options Tab on the Layers Panel>click Enter Isolation Mode. To exit repeat and click Exit Isolation Mode.

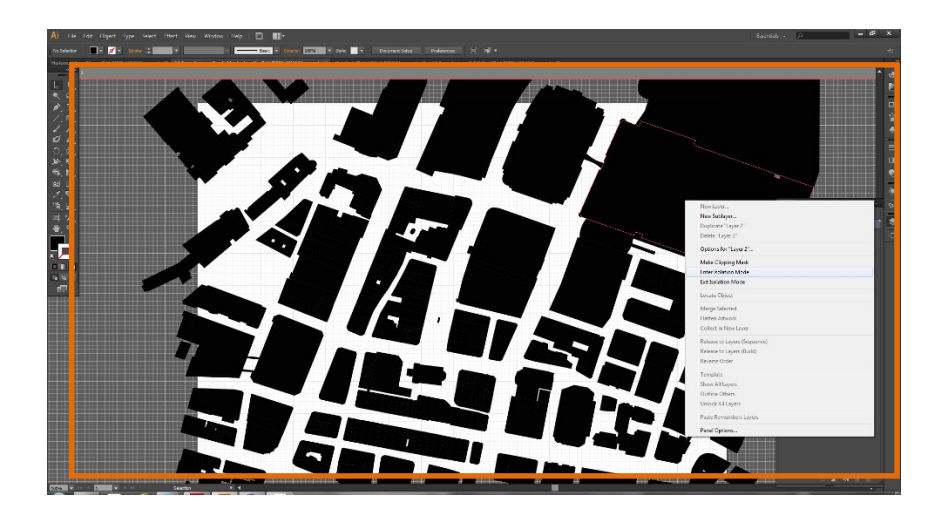

• Rearranging Layers

Ai provides you with the option to rearrange existing layers and move specific objects to new layers very easily. There are two ways in which you can do this:

• With the Group selection tool >click on the feature you want move>click **New Layer**>right click on the object>select **Arrange**>Send to Current Layer. You can do this for multiple objects by holding **Shift**.

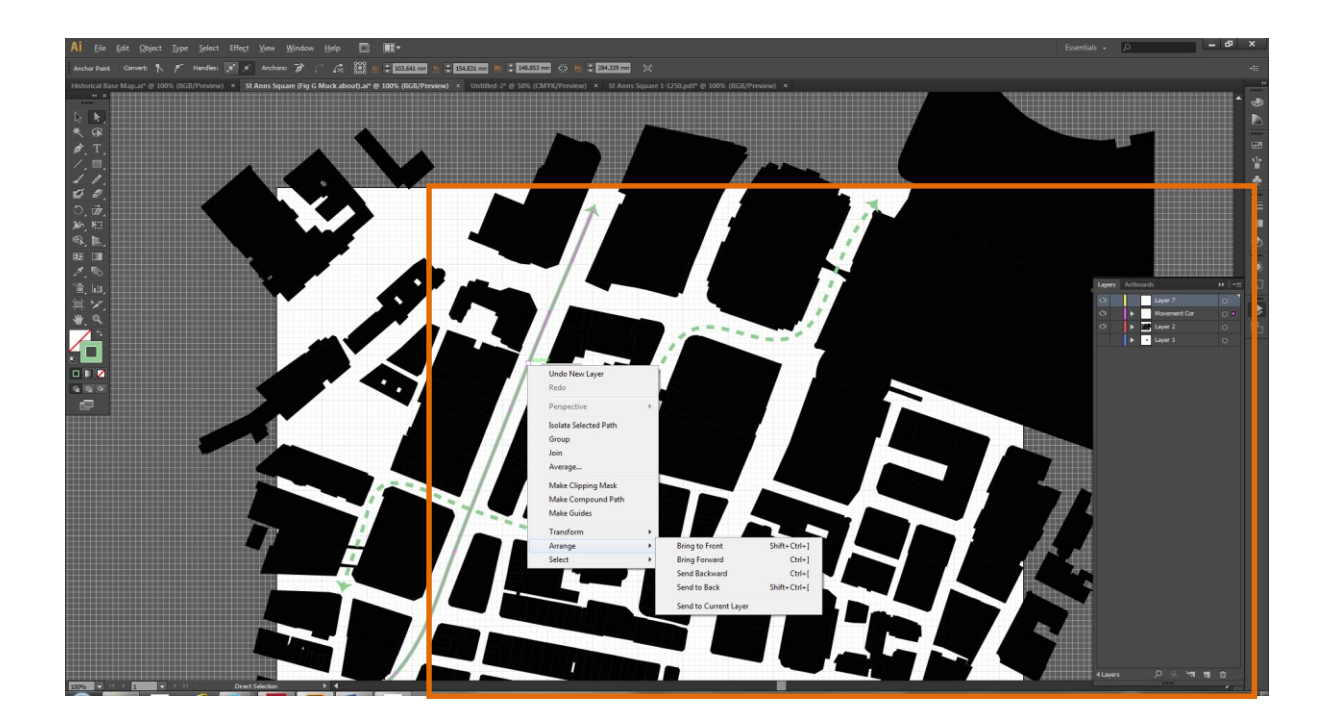

Group selection tool >click on the feature you want to move>click New Layer>drag the
Indicate Selected Artwork Box from the Current Layer to the New Layer. If multiple
objects have been selected they will automatically be transferred to the New Layer.

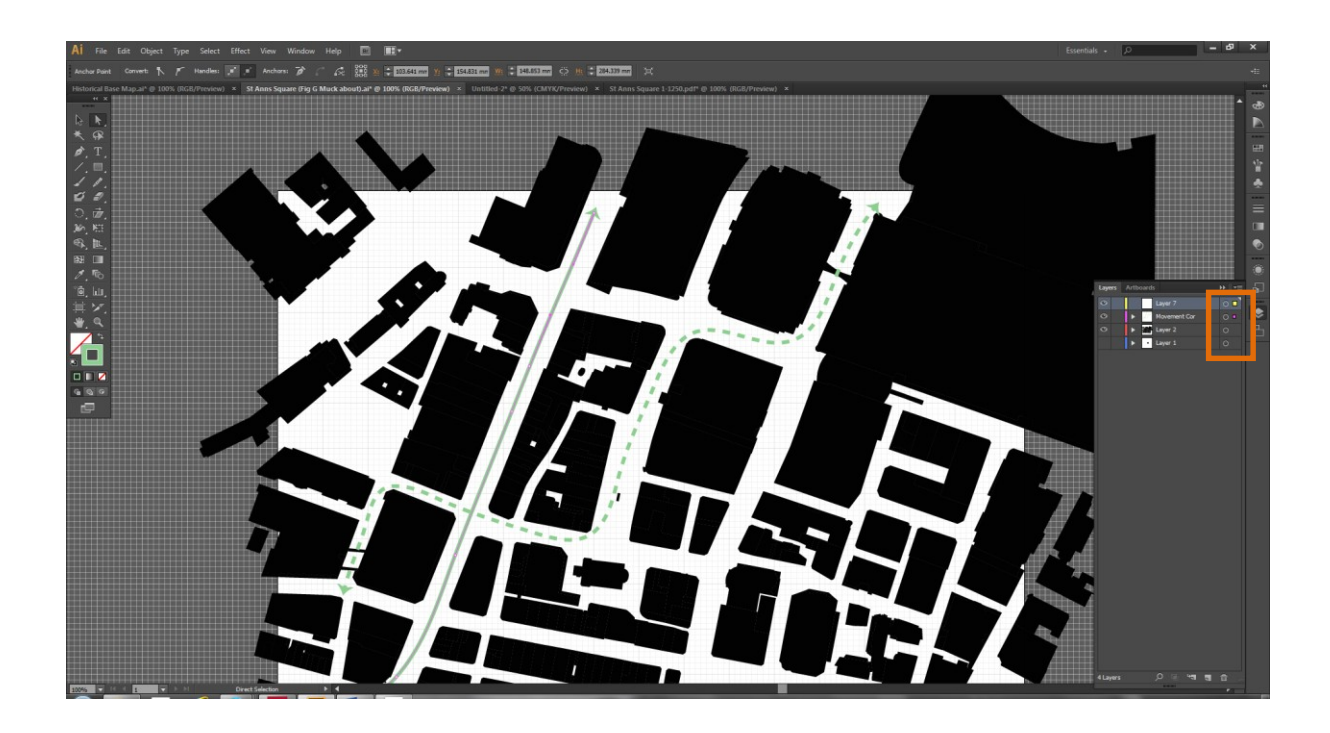

## **Organising Layers**

When creating maps in Ai you can accumulate a lot of layers/paths/objects. Make sure to organise your Layers Window.

- You can do this by labelling your layers simply **double click on the text** and rename appropriately.
- Ai also features a Sublayer option for grouping layers. When working on a particular feature, e.g. Movement Corridors, click Create New Sublayer for each layer in order to group them.

## **DECONSTRUCTING THE MAP**

The first thing you need to do with the map you downloaded from Digimap is deconstructing it into different layers. For example: You will simply select a building for /select similar objects/create a new layer/drag the blue circle to the new layer/name the new layer "buildings". You will end up with buildings, streets, green spaces, blue spaces...etc. This will make your analysis much more effective. Here a few techniques hat you will be using frequently throughout the year:

## Editing the Basemap (Figure Grounds and key analytical maps)

- Returning to the Select Similar Objects Function and Locate Object Function. Using these Functions it is possible to make alterations/edits to the Basemap for the purposes of your analysis.
- Select the Group selection Tool>click on a building>then click outside of the Artboard/off of the canvas>click the Select Similar Objects Function. All of the building paths have been selected.
- Click New Layer>Drag the blue square (which means 'indicated selected art') from Layer 1 to Layer 2>Click (X) to select Fill and Stroke>Choose a Fill Colour>Choose a Stroke Colour.
- 4. You can instantly create a **Figure Ground Map** for example by turning off the basemap layer and keeping the buildings layer on:

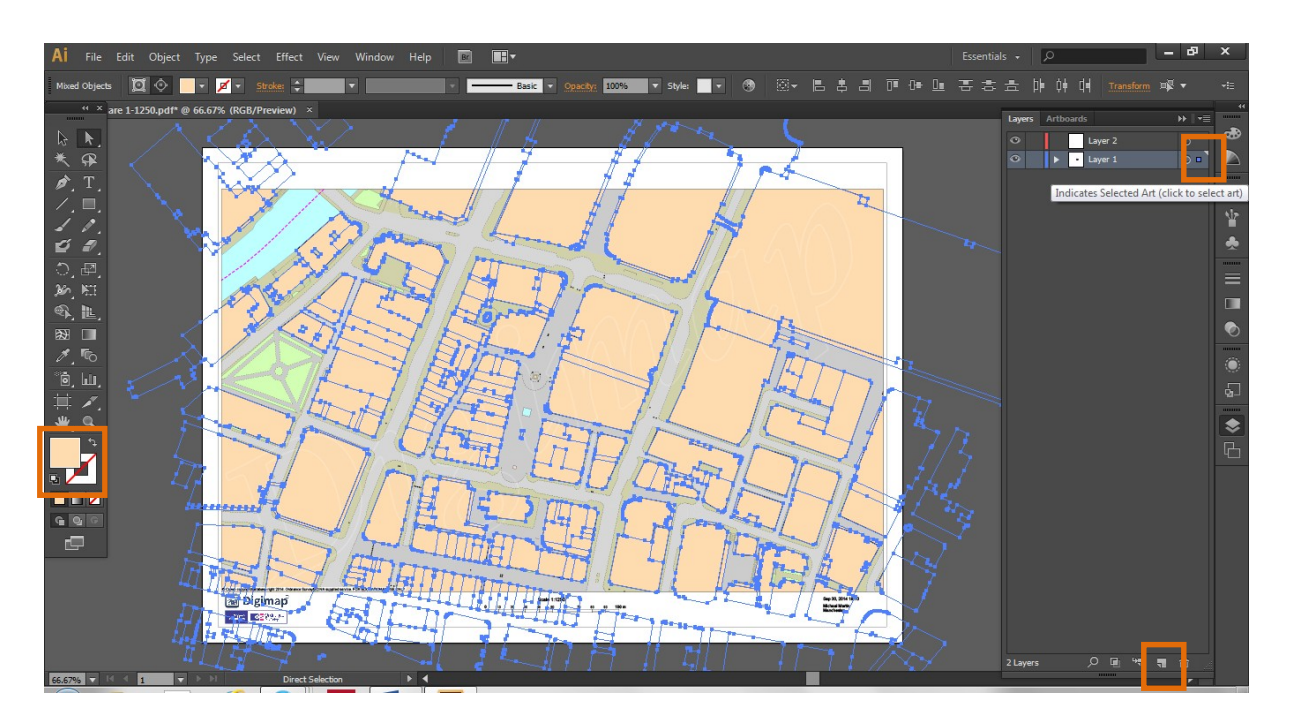

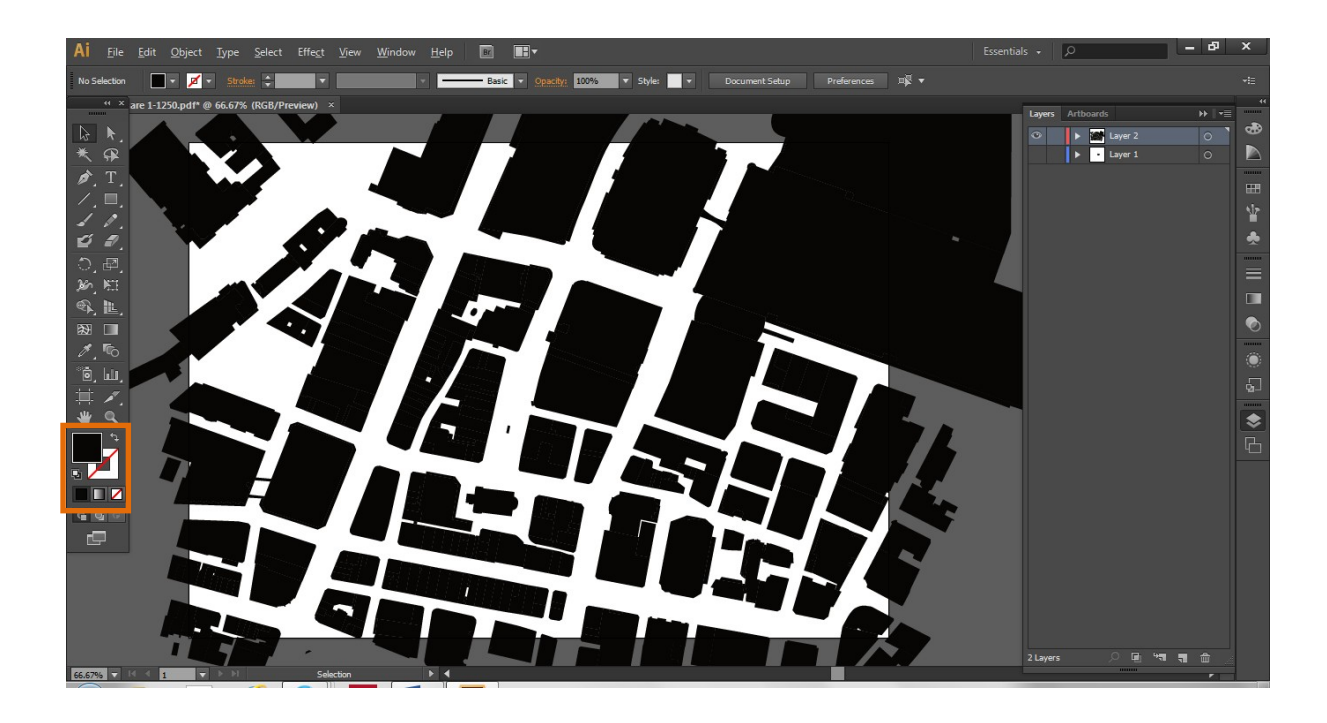

Map A: Figure Ground Analysis

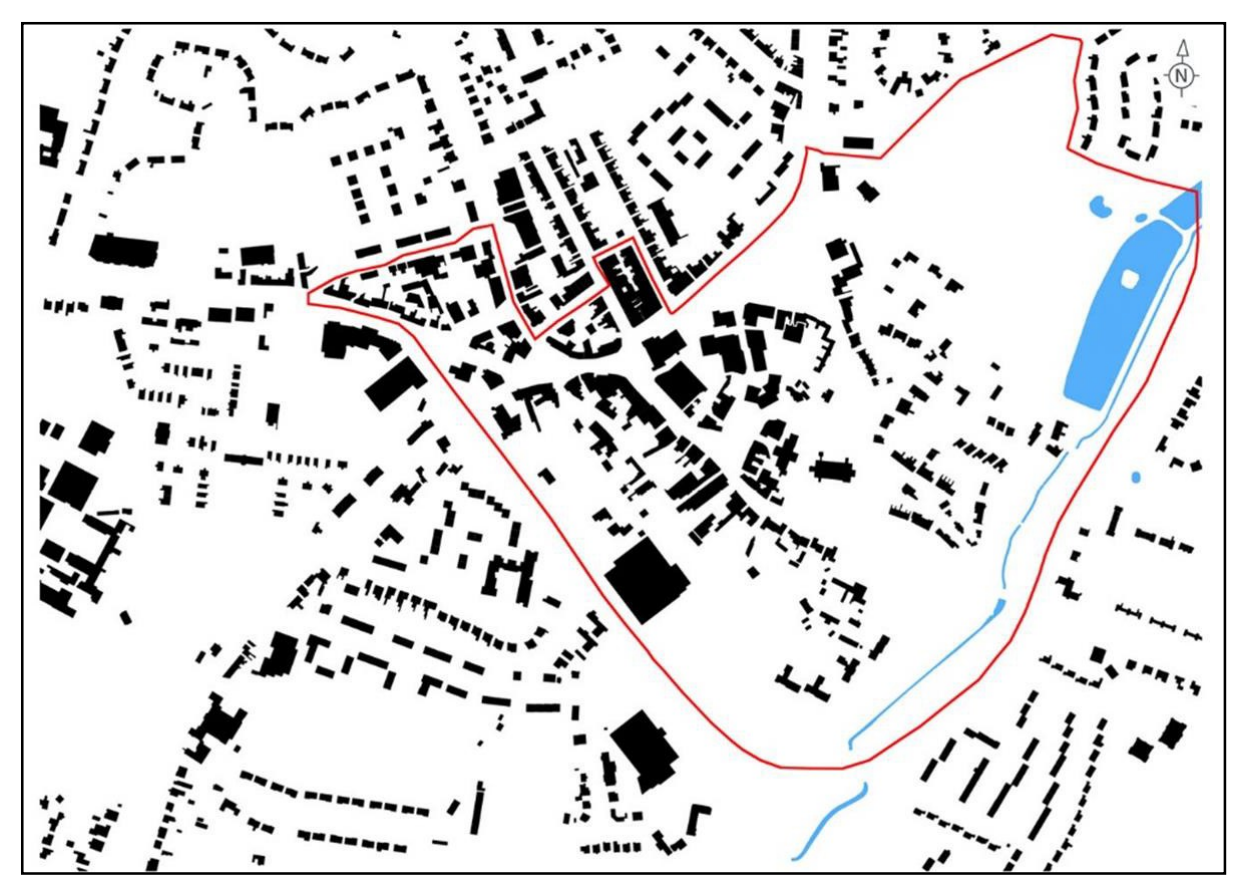

5. Play around with different Fill and Stroke Options to create different Basemaps:

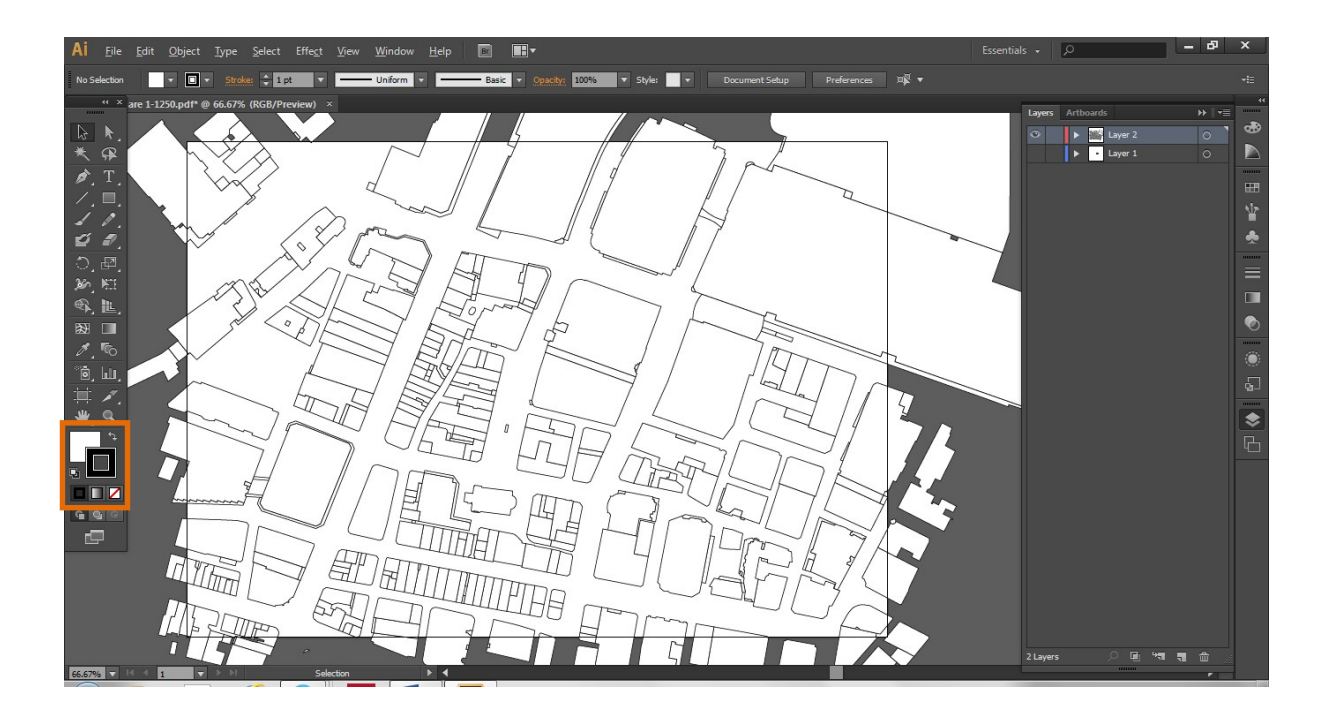

Map B: Building Height

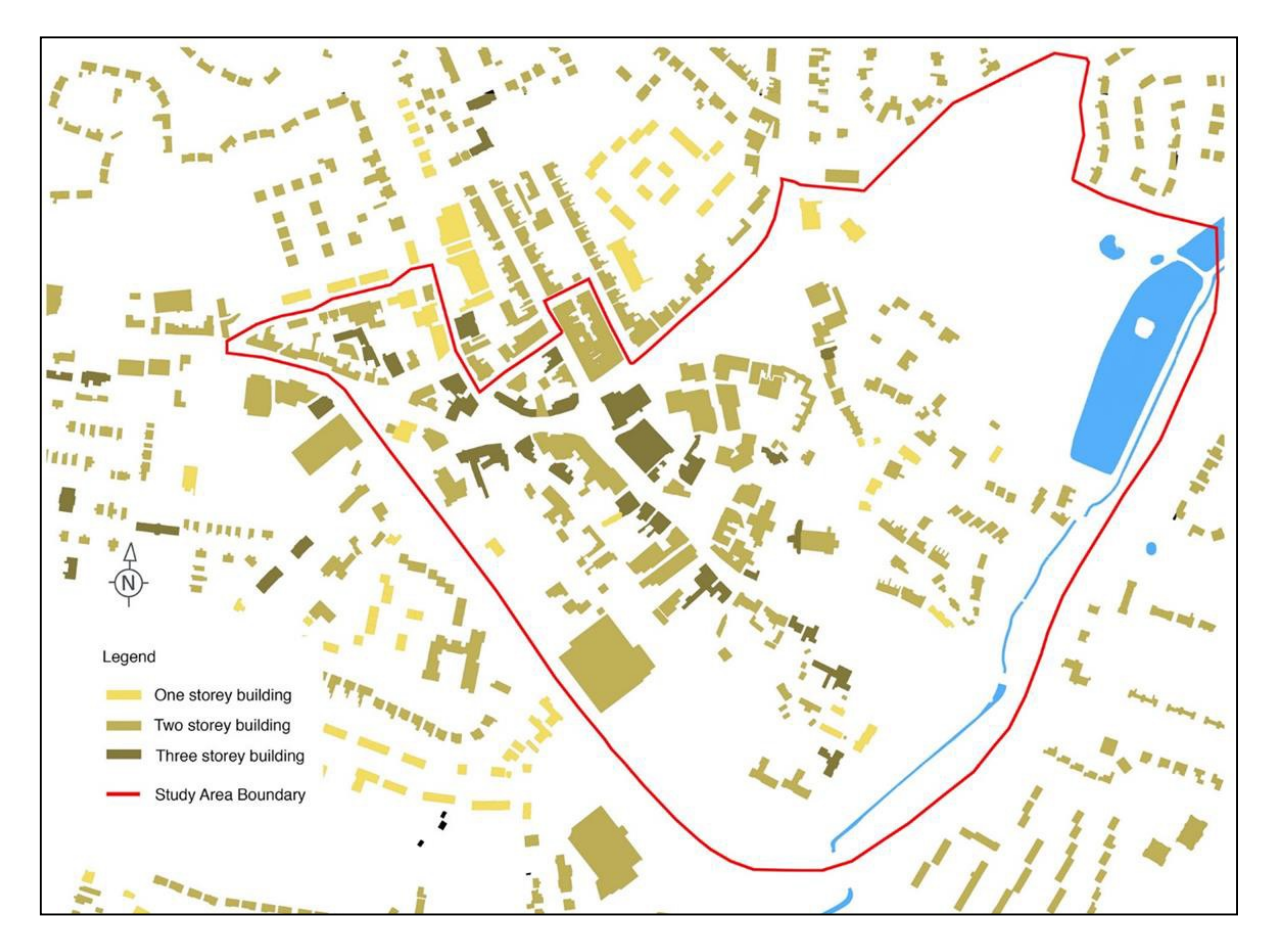

 Select Direct Selection Tool (A)>click on individual buildings>change the Fill and Stroke Options. You can use this technique to create a variety of maps (see Map B).

- 7. Now turning to the Locate Object Function. The Locate Object Function can be used to delete the Digimap Watermark. There is nothing more annoying than trying to select particular paths and the objects associated with them and the Digimap Watermark gets in the way.
- 8. Tap (A) to select the Direct Selection Tool>click on the Digimap Watermark>open the Layer Panel>click on the Locate Object Function (magnifying glass symbol)>click the Additional Options Tab in the Layers Panel>click Delete Path>Repeat this process 2-3 times until the Watermark is removed (there are three vector objects linked with the logo which is why you have to repeat the process).

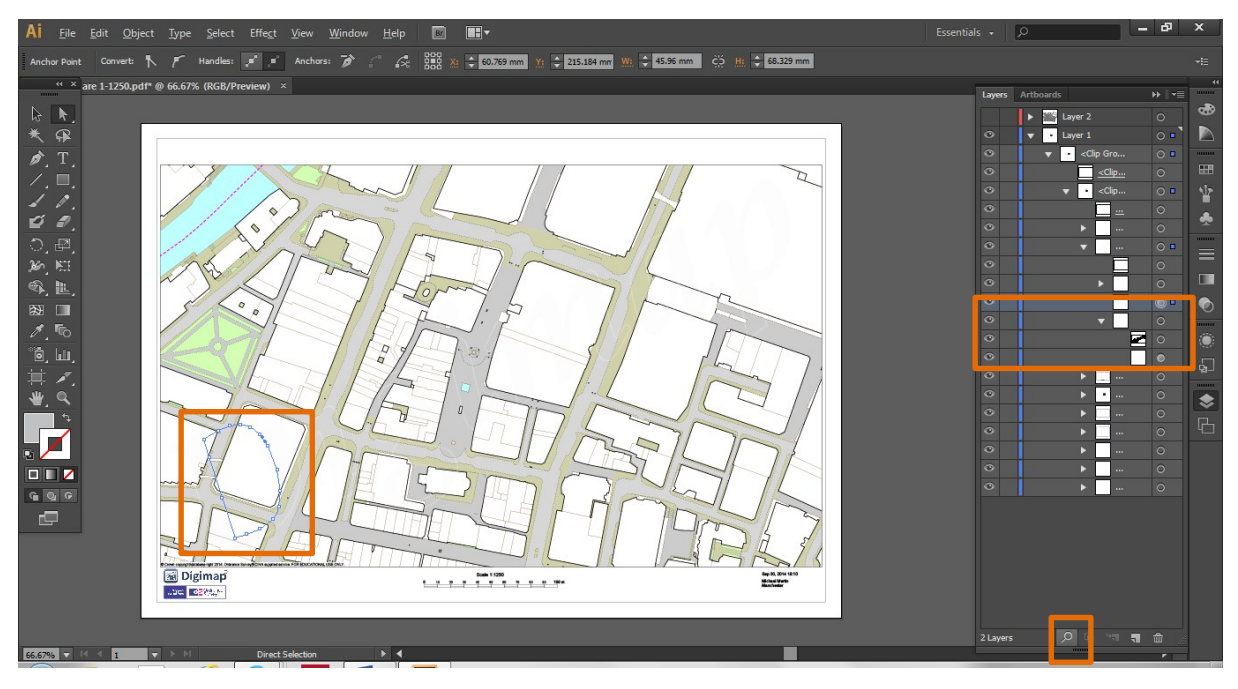

9. Once the Watermark is removed your map will look like this:

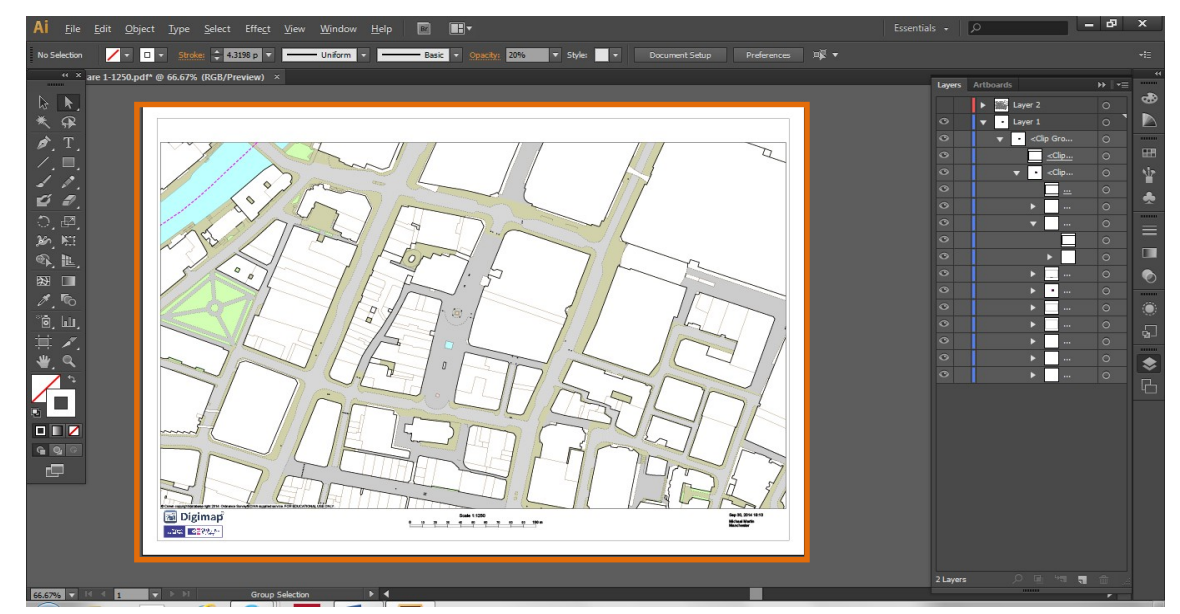

The Urban Design Toolki

## Historical Figure Grounds; Frontage; Activity and Pedestrian Movement Maps

## **Historical Figure Grounds**

 Select the Pen Tool (P)>Lock the Basemap Layer>Create a New Layer>Now simply trace the entirety of the Building (or whatever feature it may be).

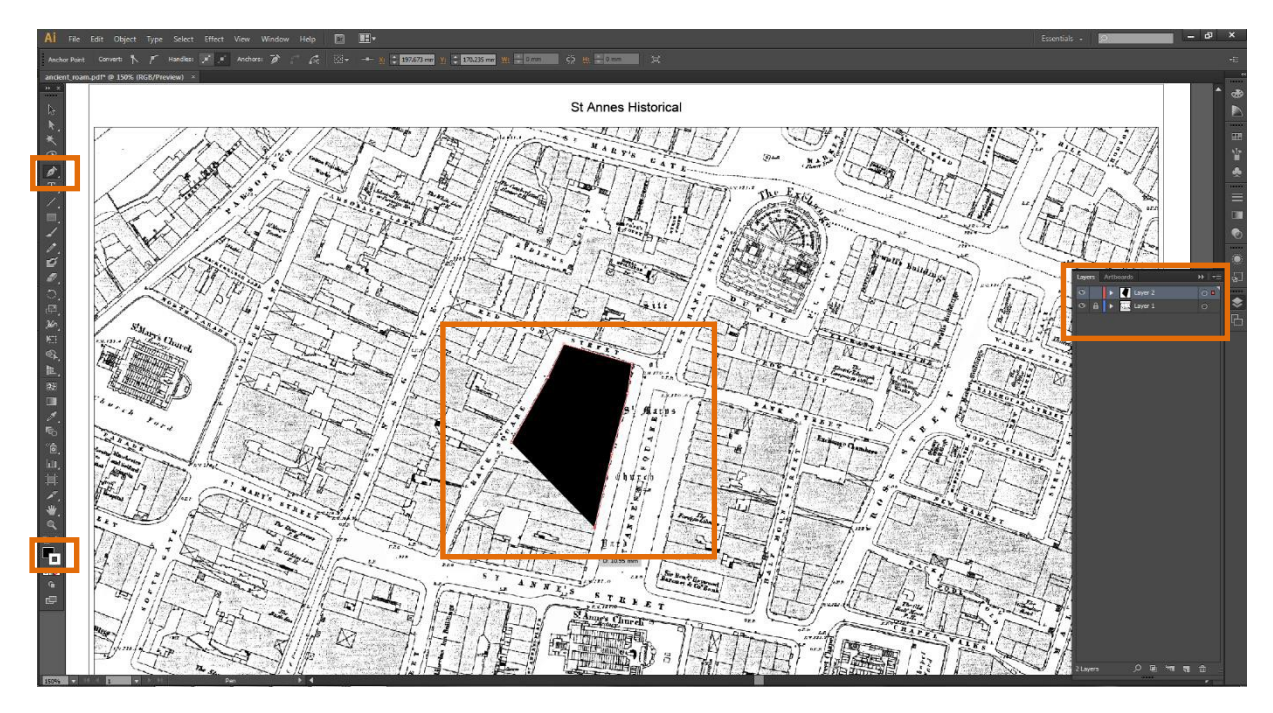

 Select Fill (X)>select Black (you can select different colours by double clicking on the Fill window). Your map will look like below. Repeat step one until you have selected all of the built form. You will end up with something similar to Map C (overleaf).

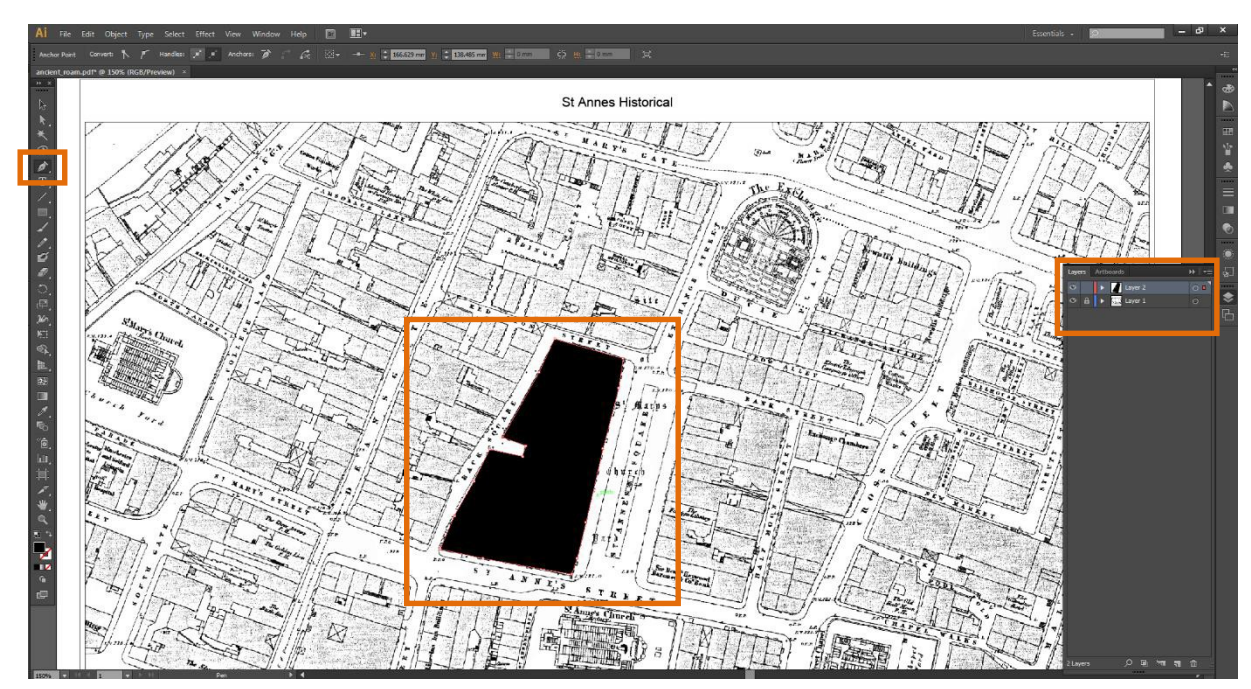

The Urban Design Toolkit

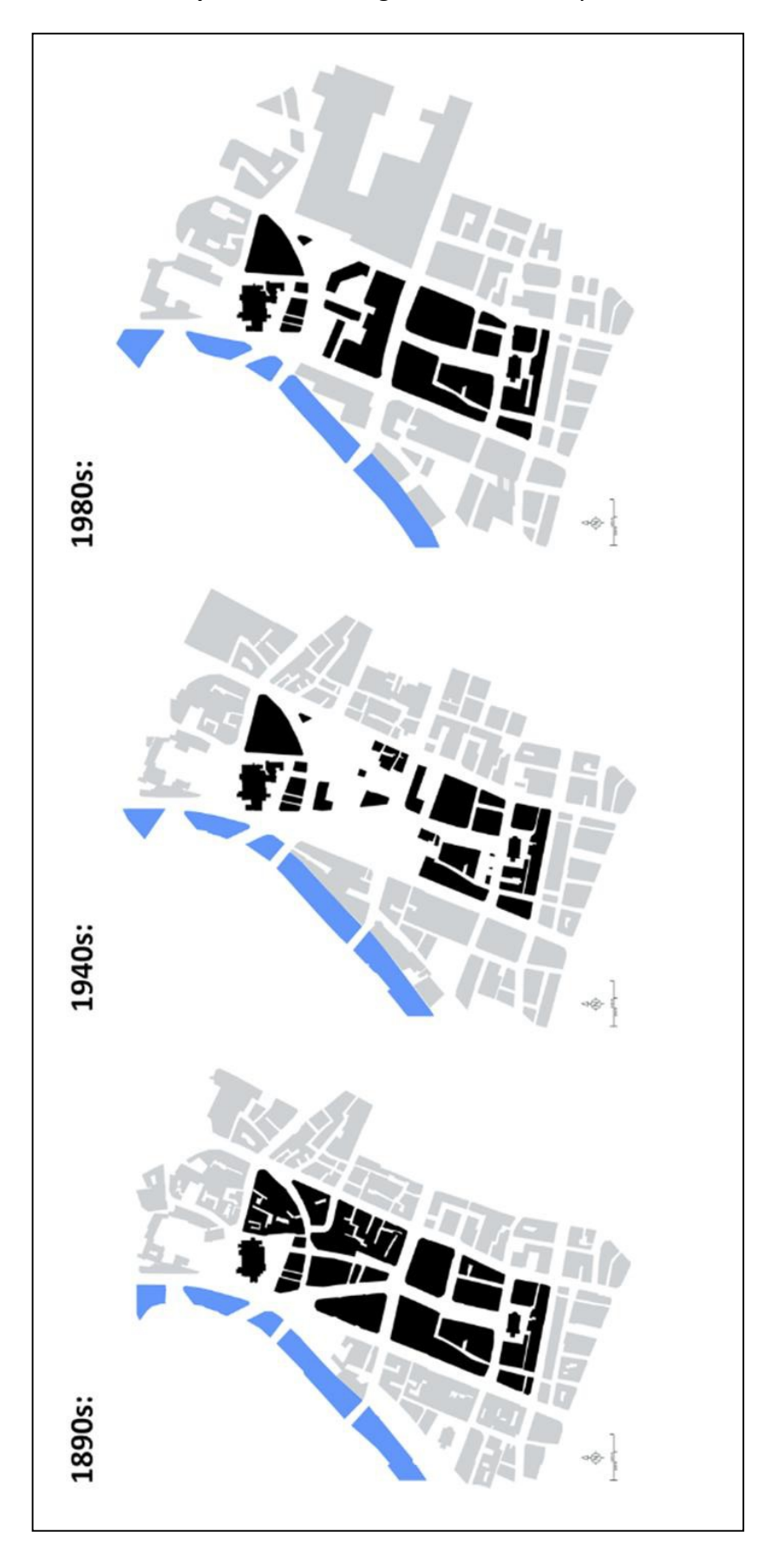

Map C: Historical Figure Ground Analysis

## Frontage; Activity and Pedestrian Movement Maps

- Often in Adobe Illustrator single tools can be recycled to create multiple types of analysis. Using exactly the same steps in 5.2.1 you can create a variety of analysis maps.
- 4. Again select the **Pen Tool** (**P**)>**Lock the Basemap Layer**>Create a **New Layer**>this time simply trace around the Buildings Fronts (or whatever feature it may be).
- 5. Again Select Fill (X)>this time Remove the Fill (/)>now Select Stroke (X)>select Black (you can select different colours by double clicking on the Stroke window). Your map will look like below. Repeat step one until you have selected all of the building fronts.

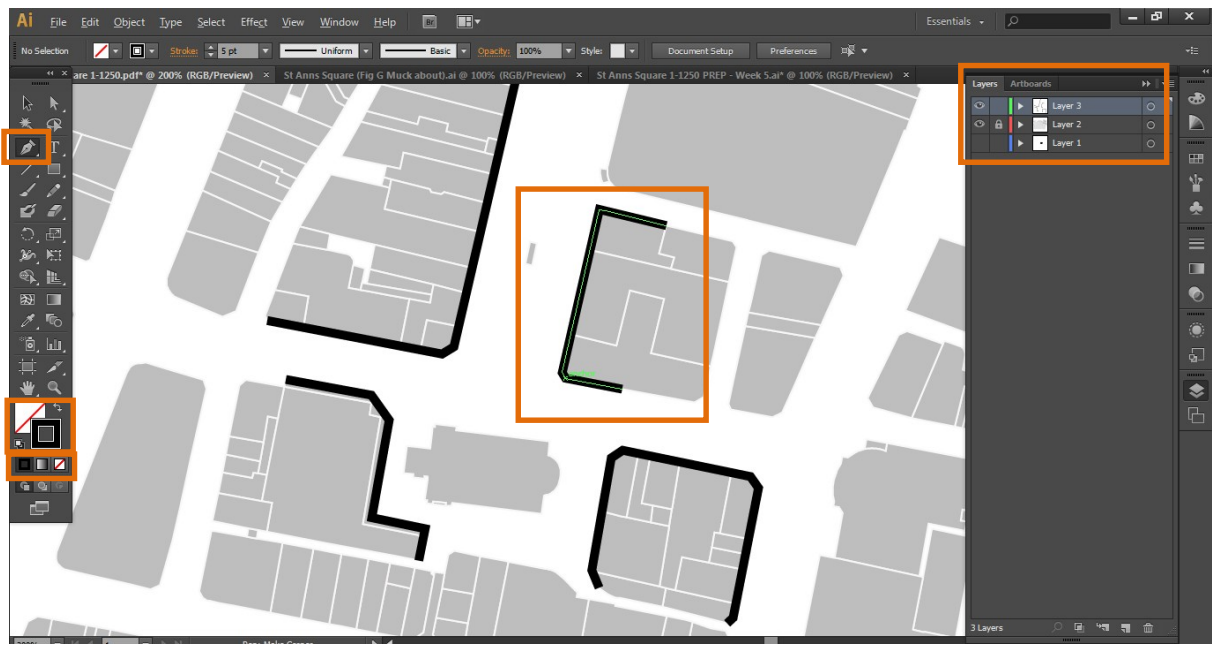

 Now Select the Direct Selection Tool (V)>Select the Object>then select Stroke in Panel Groups>You can now edit the Weight, Cap or Corner of the Stroke, you can even make it a Dashed Line.

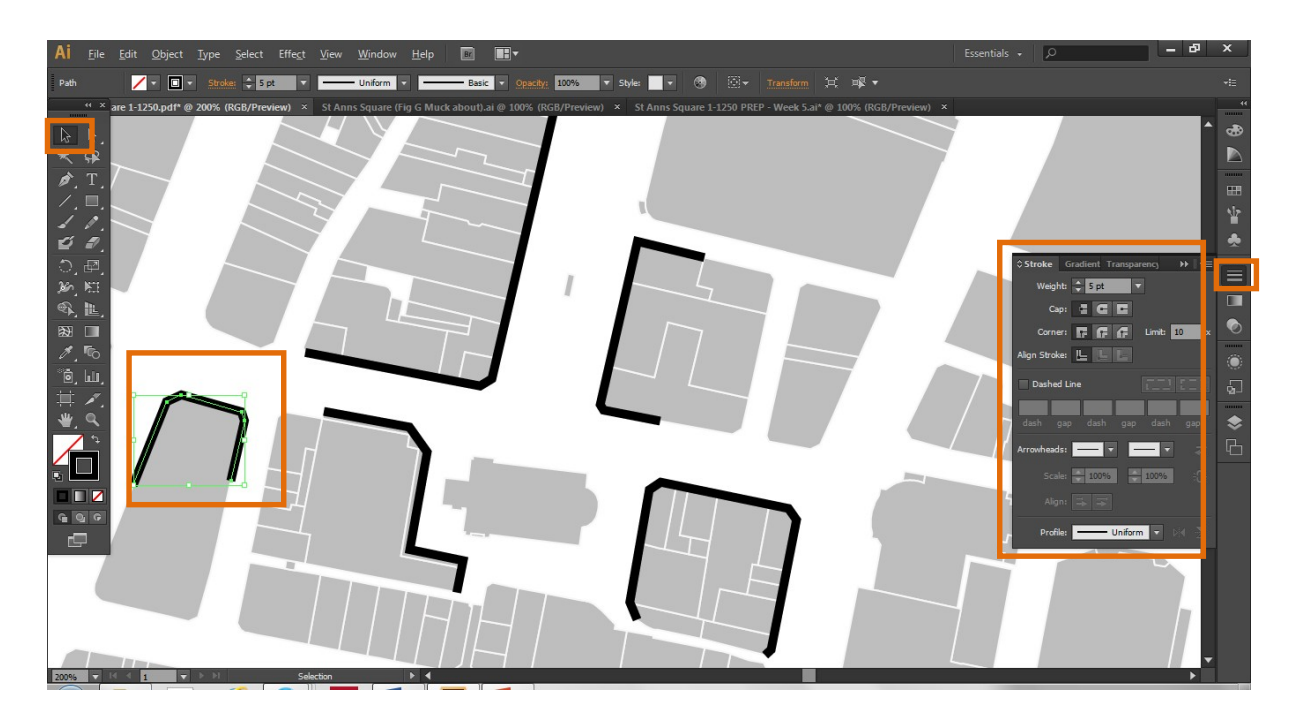

7. **Play around with these settings**. By simply changing the colour, weight or appearance of the Stroke you can create multiple forms of Urban Analysis.

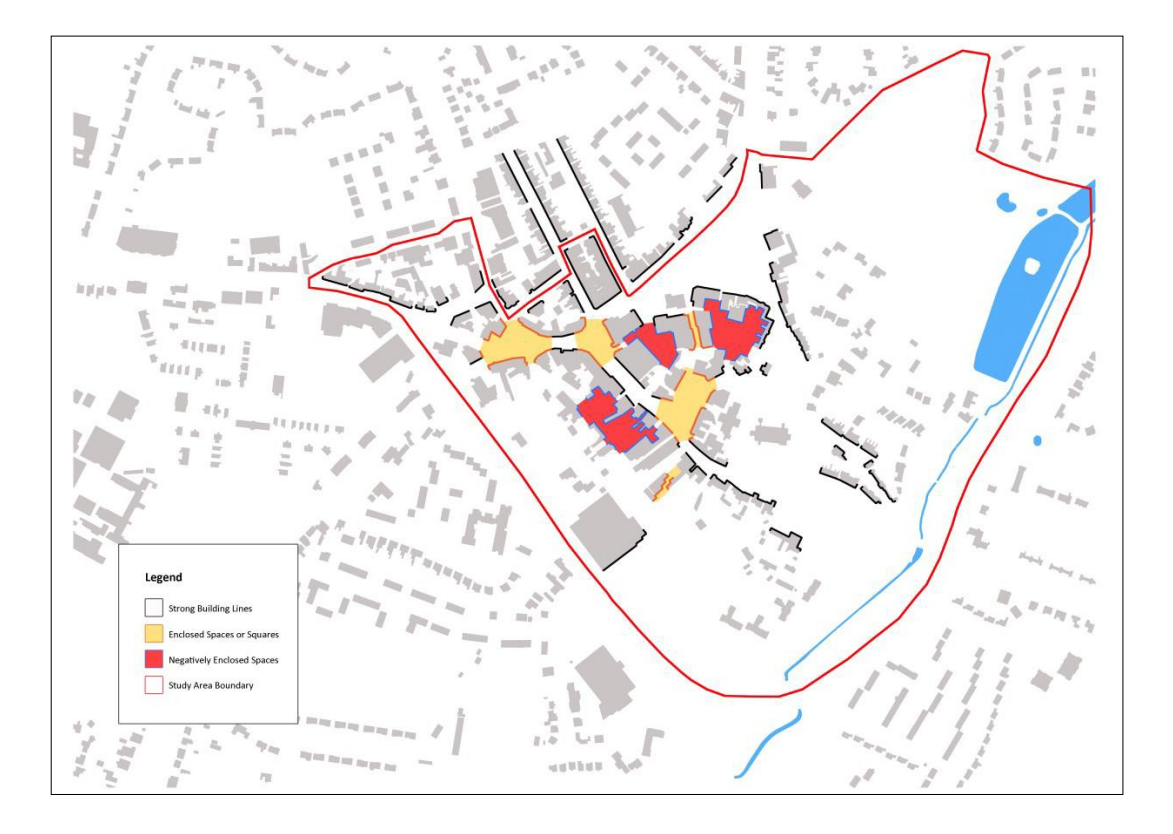

Map D: Frontage, Squares and Enclosed Spaces

## Map E: Active Frontages

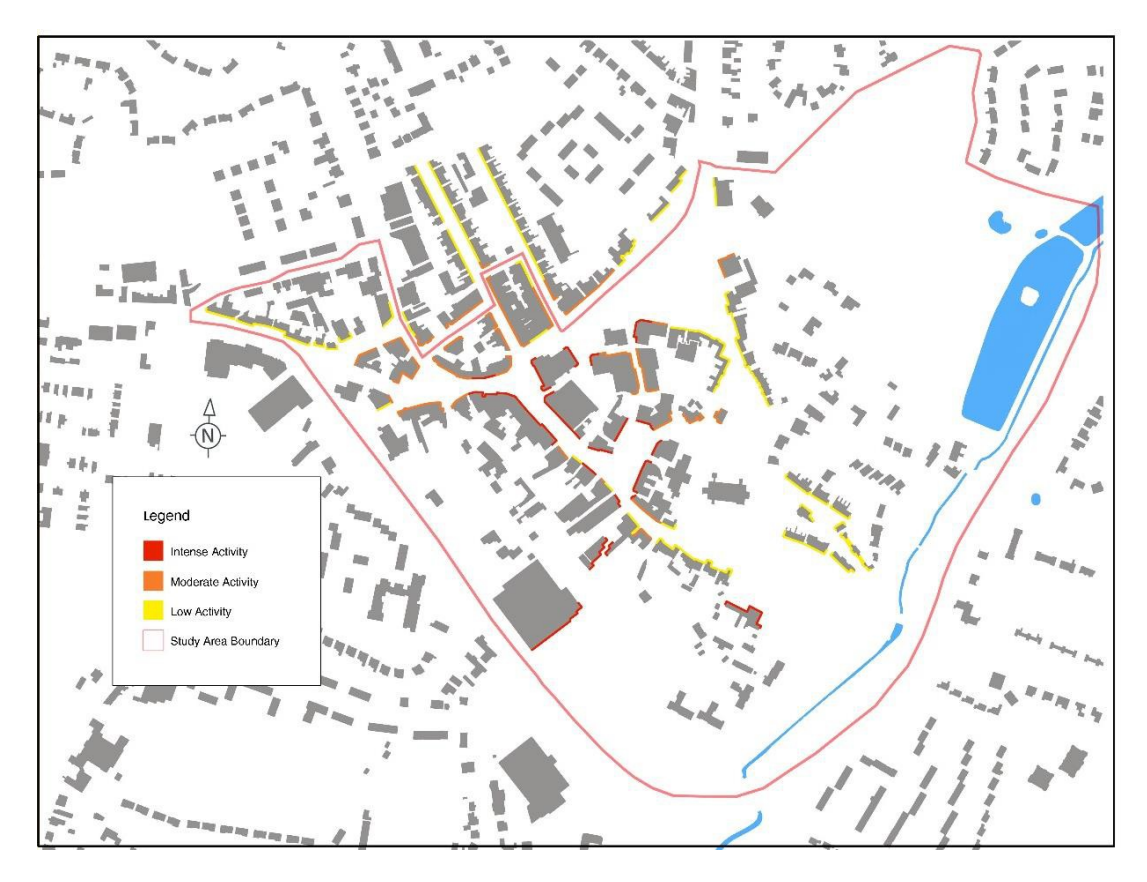

Map F: Pedestrian Movement Hierarchy

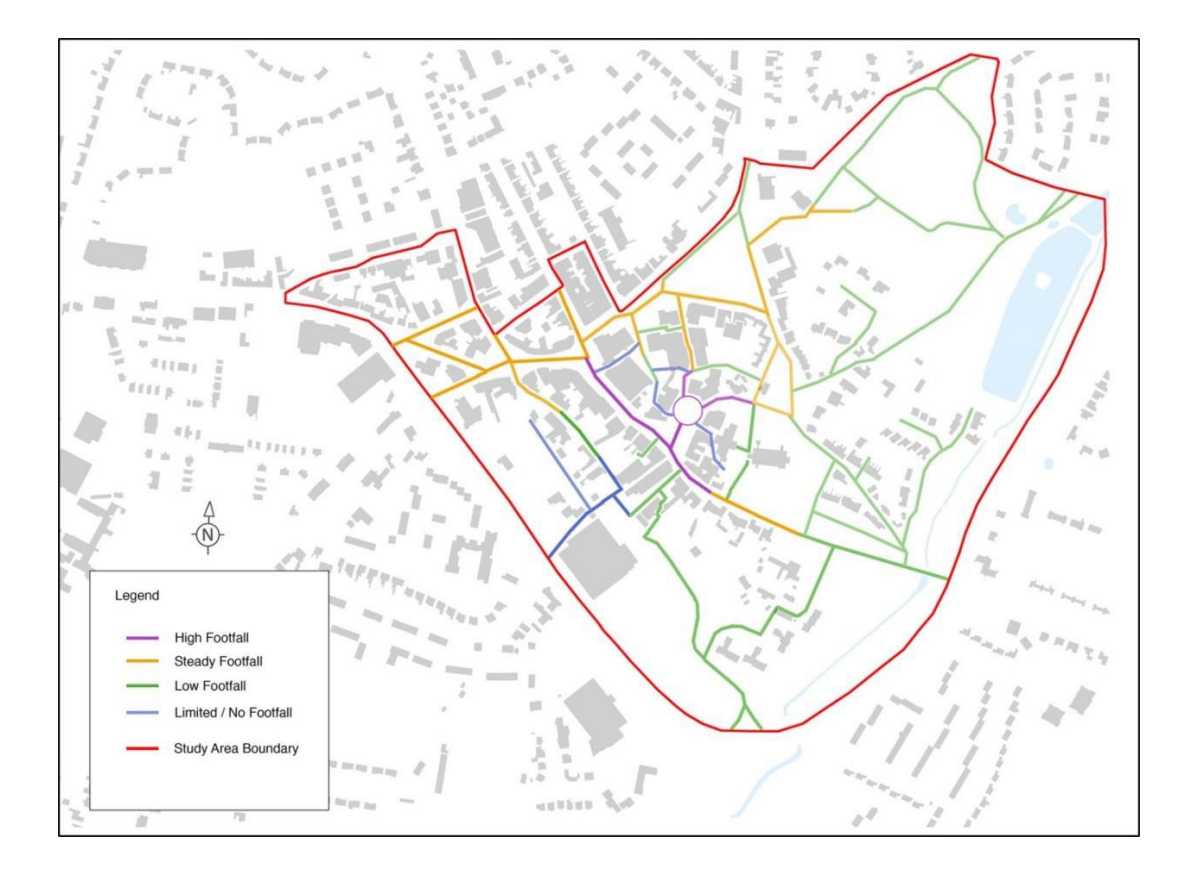

The Urban Design Toolki

## **Road Hierarchy Mapping**

- 10. The best way to create a road hierarchy map is by tracing the key routes manually. While tis might sound time-consuming it is actually the best way to create a clean map with style. This will also help you in thinking those roads hierarchy and not imply following the width provided by Digimap. In the example below all streets have been traced manually by simply:
- Moving all streets into a separate layer
- Locking this layer
- Creating a new layer and tracing the required streets using the Curvature tool.

We will create the map below together during the technical session using that simple method.

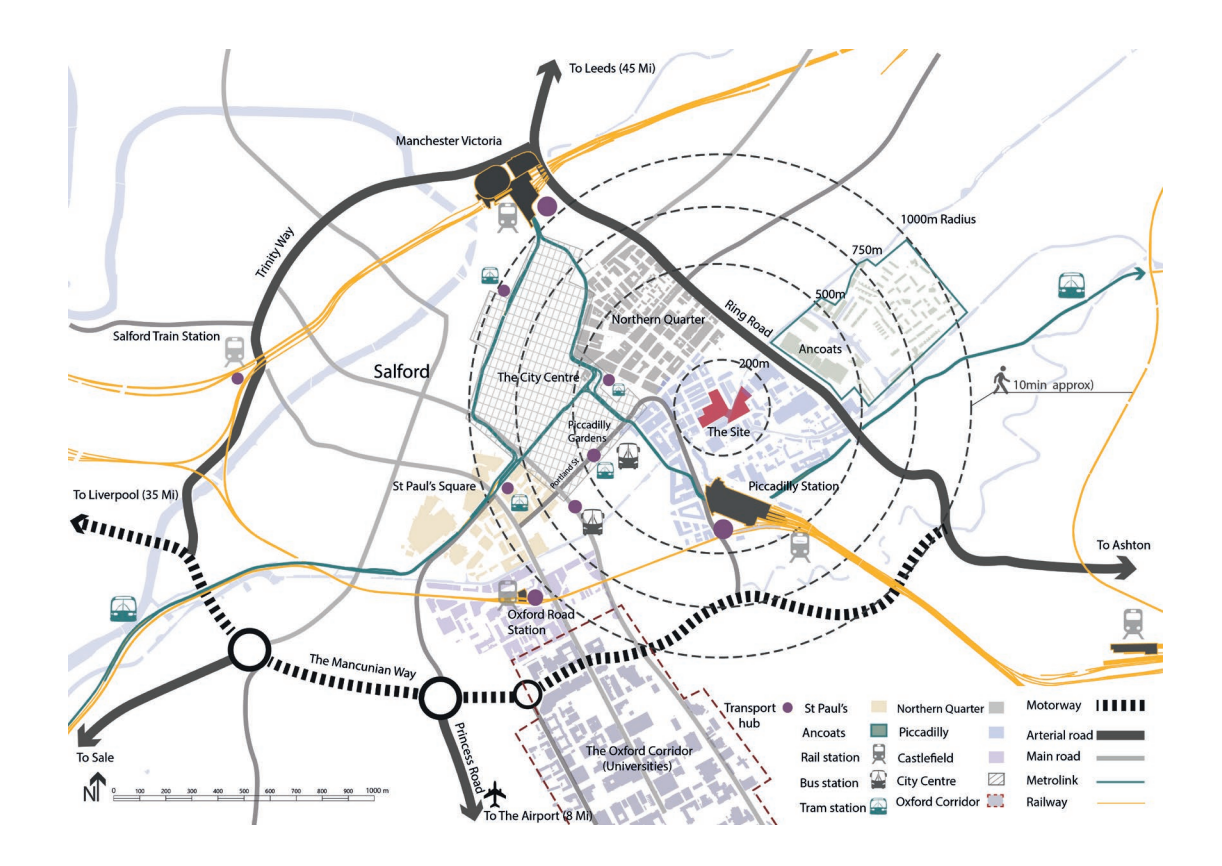

## Legibility/Townscape Maps

Undertaking Legibility Analysis:

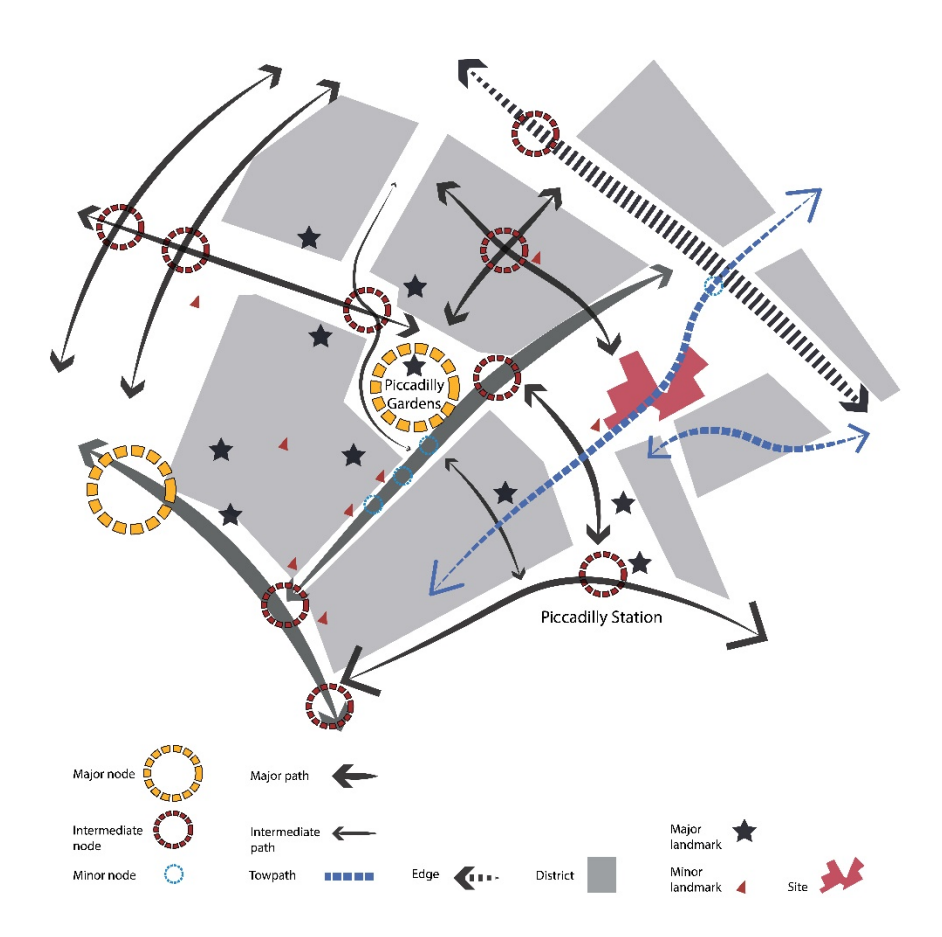

Map G: Legibility Analysis (see Lynch 1960)

## Districts

- 11. Use the Pen Tool (P) to identify the Districts (Civic Centre, Historic Core, Market Place etc.) Draw around the District boundaries using the Pen Tool (P)>Select New Layer>Select the Fill and Stroke Colour (X).
- Add names using the Text Tool (T) (in particular see the Type on a Path Tool). The
   Type on a Path Tool will allow you to shape your text along the chosen path.

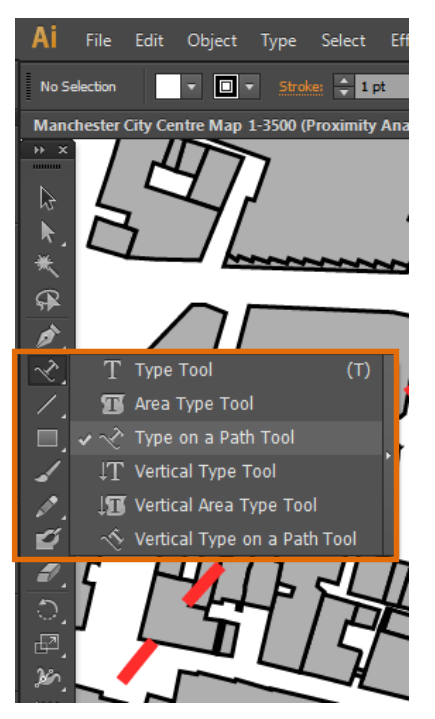

13. Select **Appearance** in **Panel Groups**>Click on **Fill** and/or **Stroke**>**Opacity**>You can now edit the Opacity of the Fill and Stroke of your selection.

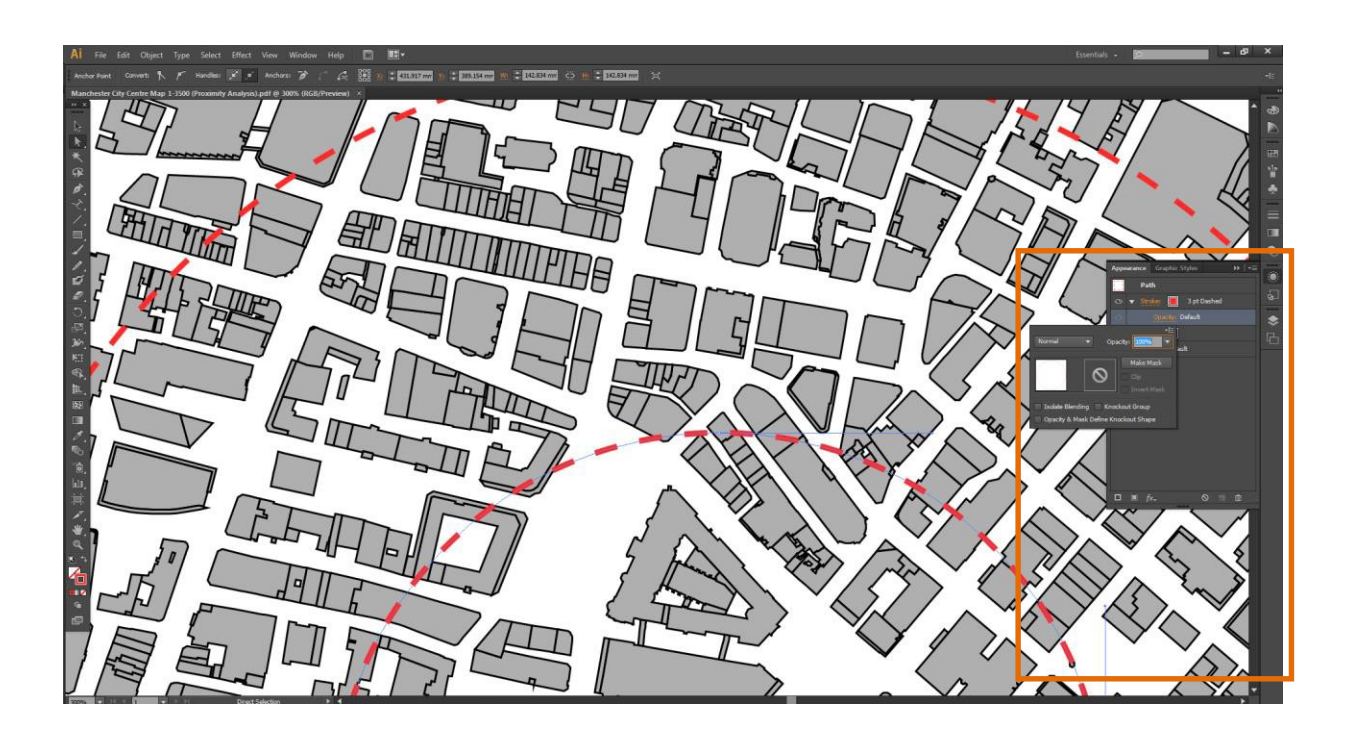

## Edges

 Select Direct Selection Tool (A)>Select the base layer>Whilst holding Shift click on what you have identified as an Edge>When you have finished selecting all of the objects associated with that Edge>Click Locate Object>Scroll back up to the beginning of the base layer>Click New Layer>Drag the square from the base layer to the new layer to transfer the objects/paths (in exactly the same way as 5.3).

- 2. Select Fill (X) and choose a colour.
- 3. Again **Opacity** can be altered by selecting **Appearance** in **Panel Groups**.

### Paths

- 1. There are two methods for drawing Paths in Ai 1) Pen Tool (P) 2) Pencil Tool (N).
- 2. Select the **Pen Tool** (**P**)>Click a Start and End Point>Your Path will appear.

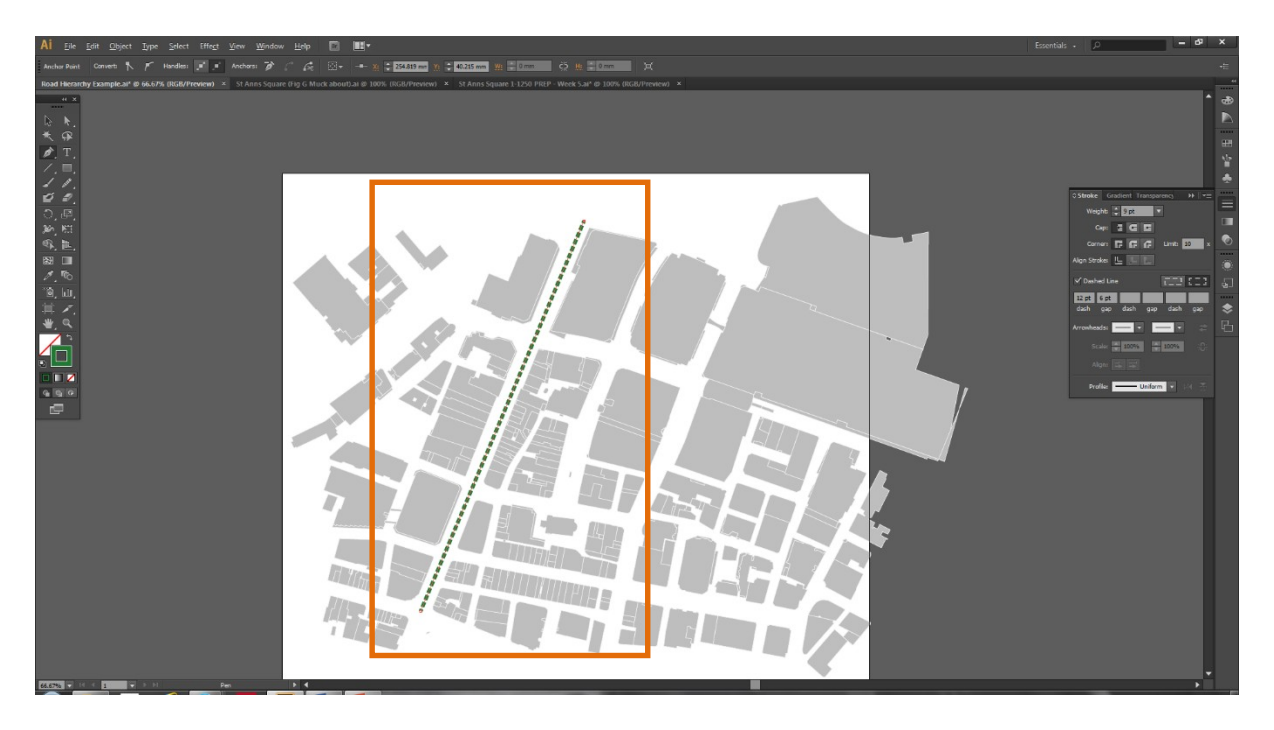

Alternatively you can create a Curved Line>Click a Start and End Point>This time do not let go
of click>Drag your mouse>this will automatically create a curved line.

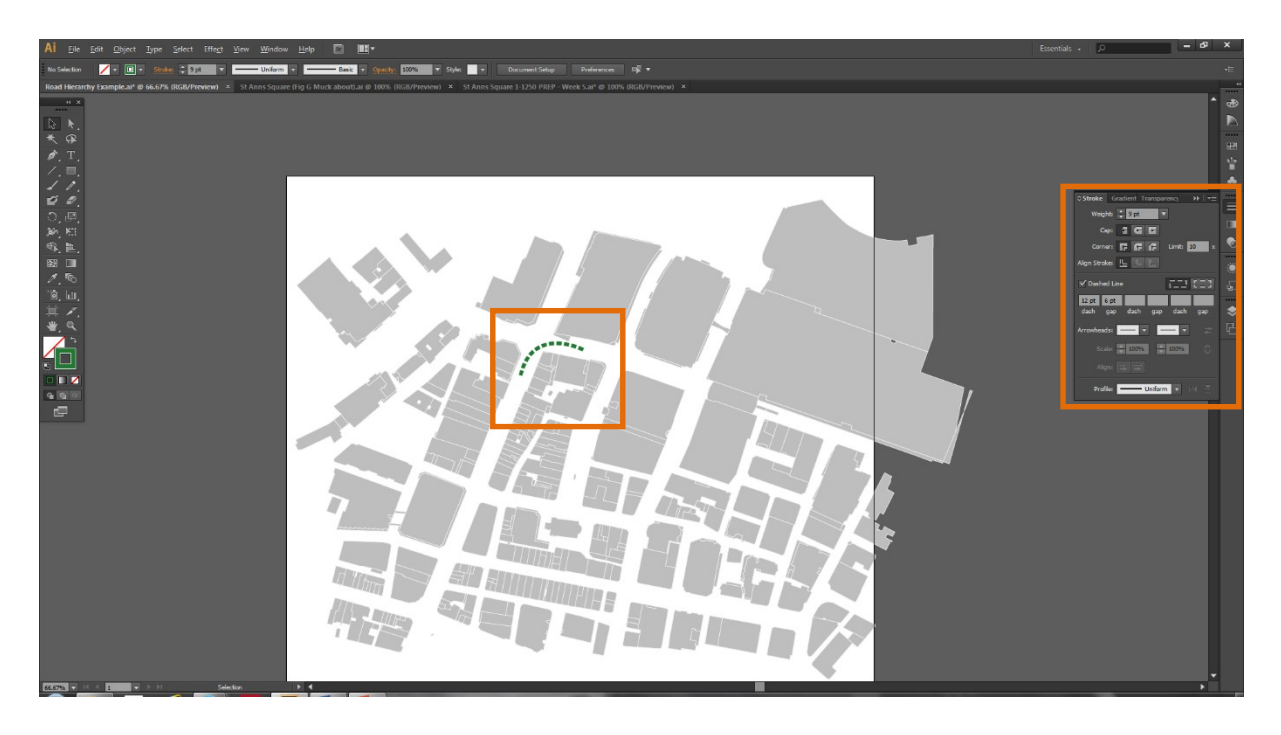

- 4. You can edit the Weight etc. of your path by selecting Stroke in Panel Groups. To create a Dashed Line>Click Expand Options>Now simply Tick Dashed Line.
- Creating Paths and Curved Paths using Pencil Tool (N). Select Pencil Tool (N)>simply draw to add paths.

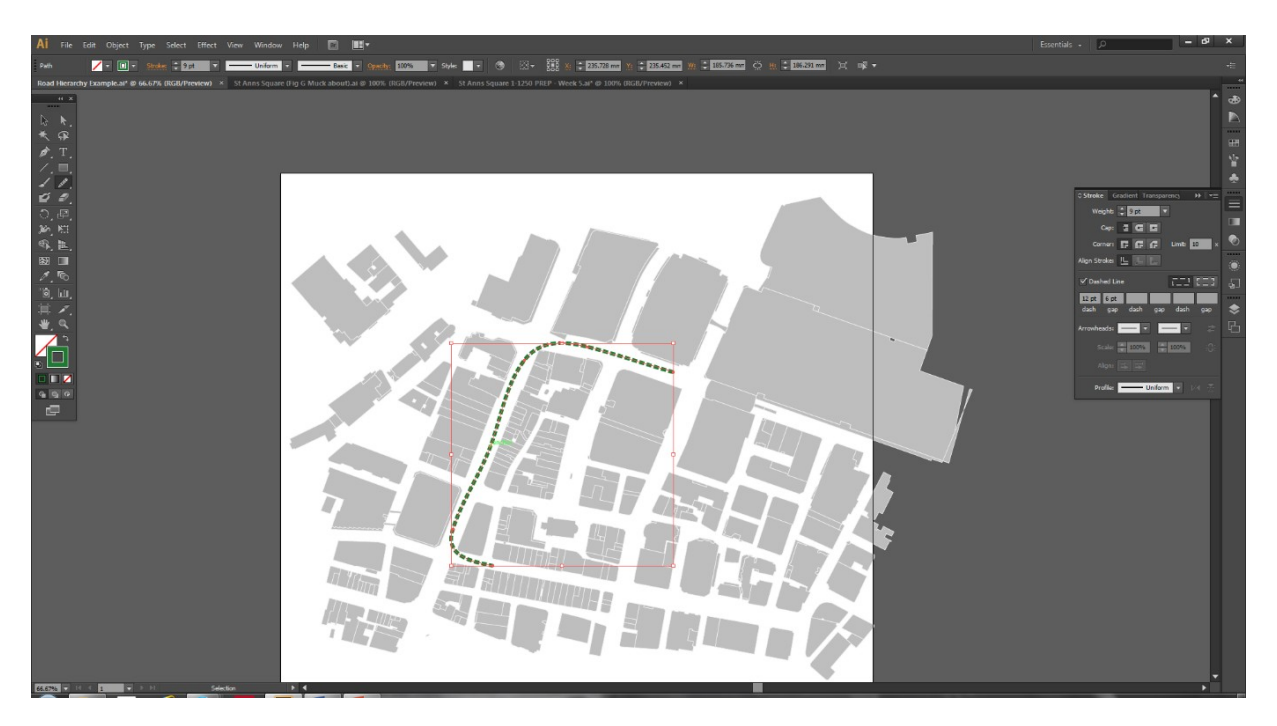

 You can edit the Path when it is still selected>Draw over it again. OR you can select the Smooth Tool to refine the edges of the Path>Draw over the path using the Smooth Tool.

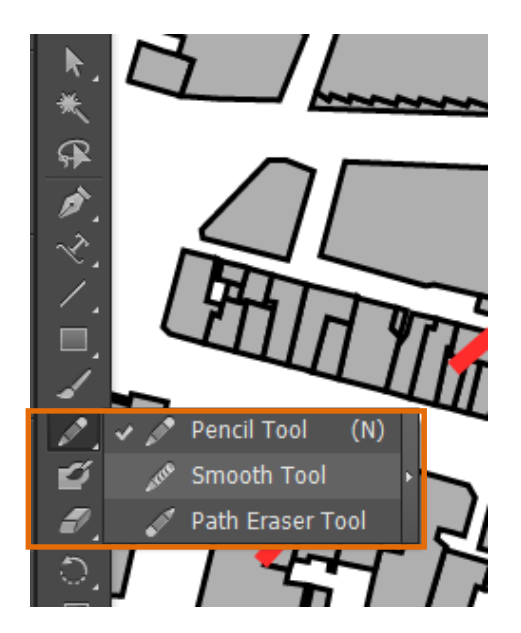

Play around with these Tools (changing the options etc.) to get used to them. Paths can also be created using brushes, see <a href="http://helpx.adobe.com/illustrator/using/brushes.html">http://helpx.adobe.com/illustrator/using/brushes.html</a> for information on creating new/using existing brushes.

## Landmarks and Nodes

- 1. Identify important Landmarks and Nodes in and around your area; highlight them using different shapes and colours.
- Select Shape Tools (M)>then simply select either the Ellipse Tool (L) or the Star Tool.
   Place the shape onto your map and size appropriately using Selection Tool (V).

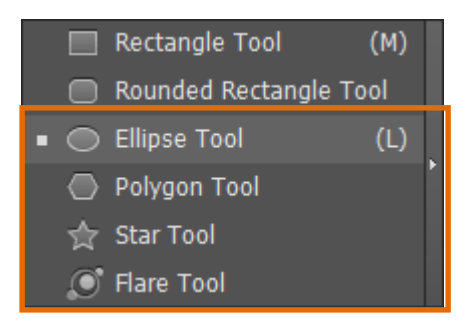

- 3. You can also create Shapes for your Analysis using the Pen Tool (P).
- Again you can edit these Shapes by Selecting Stroke or Appearance on Panel
   Options. Or Transform them via Selection Tool (V).

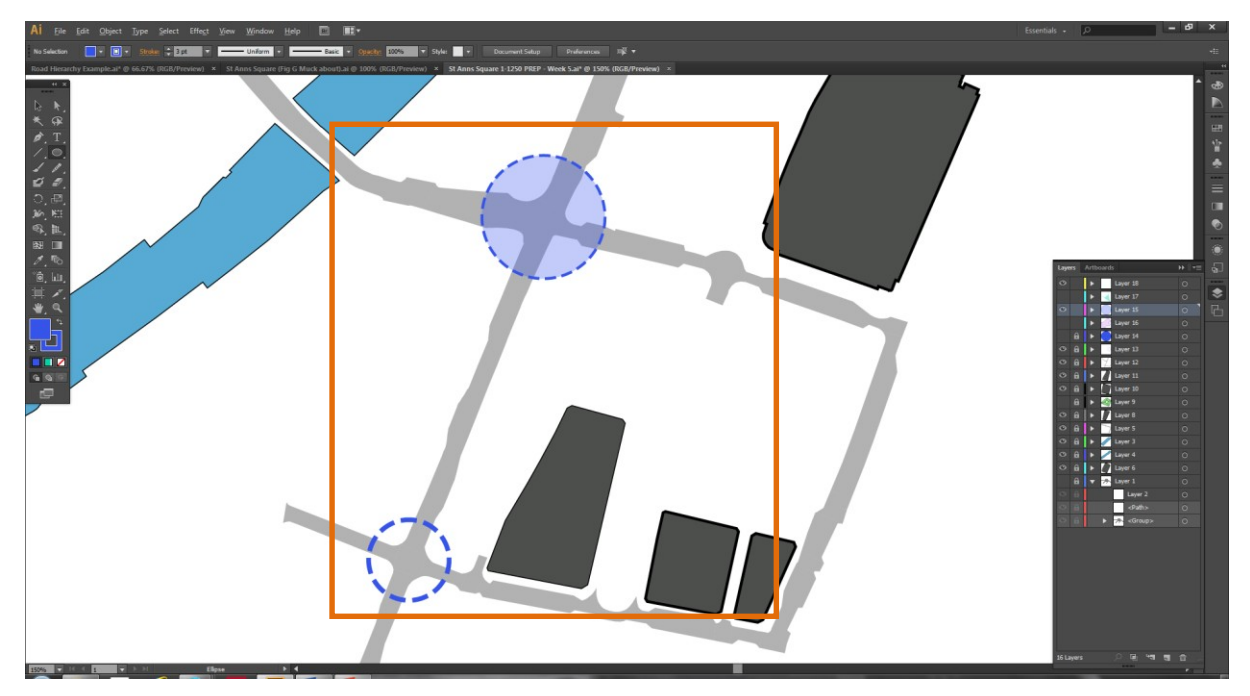

5. Play around with these Tools (changing the various Panel Options) to get used tothem

## **Views and Vistas**

- 14. You can reuse the techniques above to also create Views and Vistas Maps.
- 15. Select the Pen Tool (P)>Click a start and end point to create a line>Select Stroke in Panel Options>Select Dashed Line>Arrows Heads (you can then scale and align these). Play around with these options.

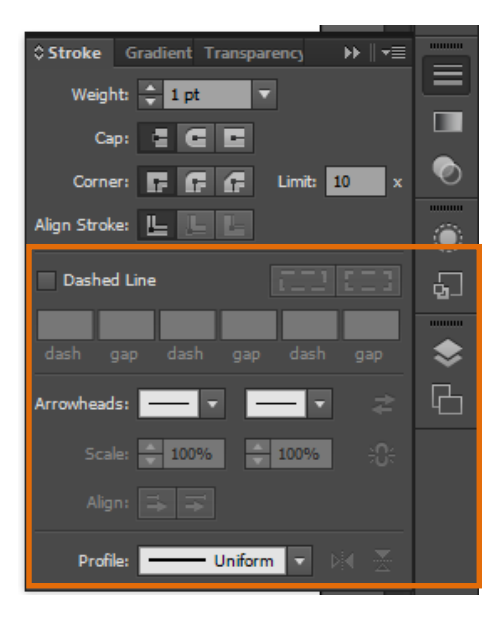

Map H: Strategic Views and Vistas

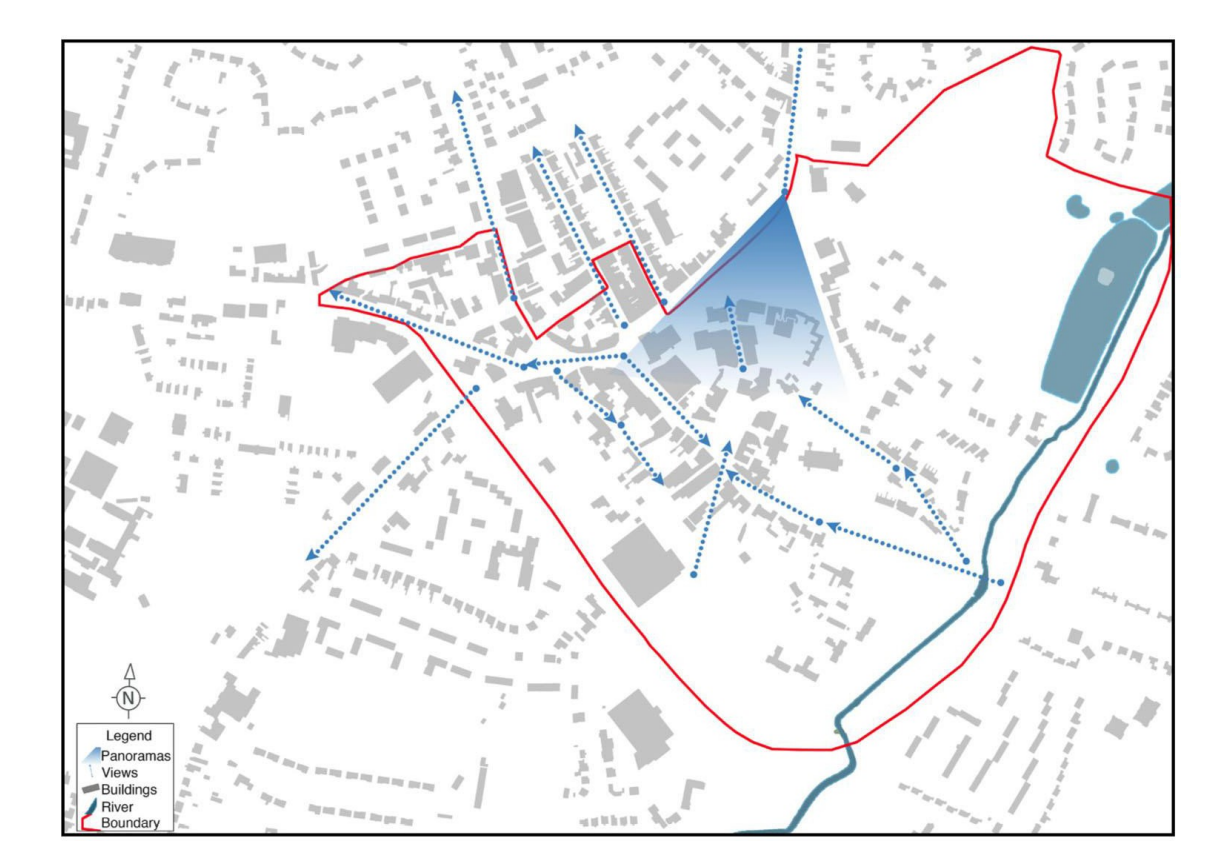

- Select the Blob Brush Tool (Shift+B)>Click to add a Dot to indicate the beginning of the View Point.
- You can also use Gradient to show Vistas or Panoramas>Select the Pen Tool (P)>Draw a V (or a triangle shape)>Select Stroke in Panel Options>Select Gradient to add a Gradient>then select Show Options.

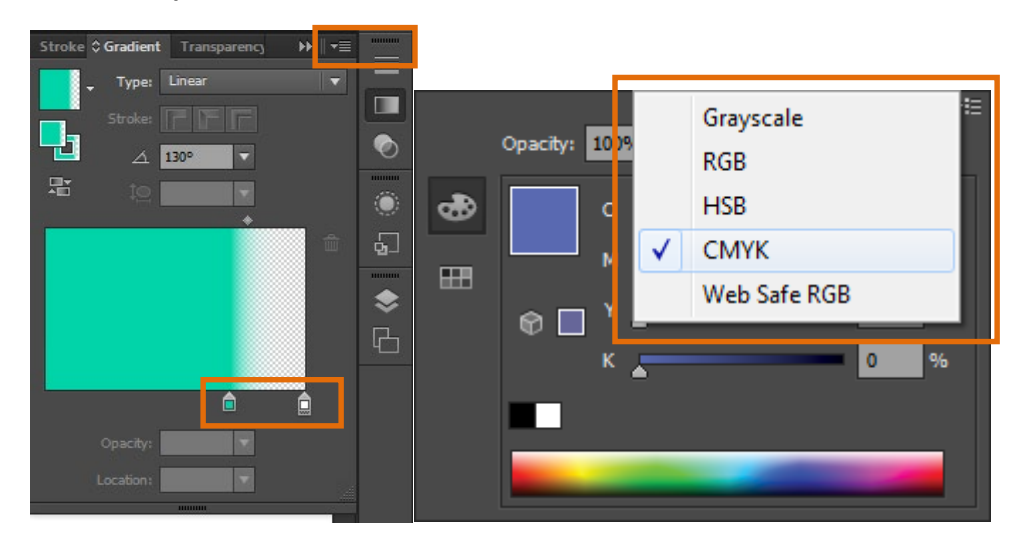

3. Play around with the various Options here **Type / Angle / Gradient Slider** until you achieve your desired effect.

- 4. If your **Gradient** appears in **Greyscale**>double click on the **Gradient Slider**>**click Expand Options**>**select CMYK** (below).
- 5. You should end up with something which looks like this:

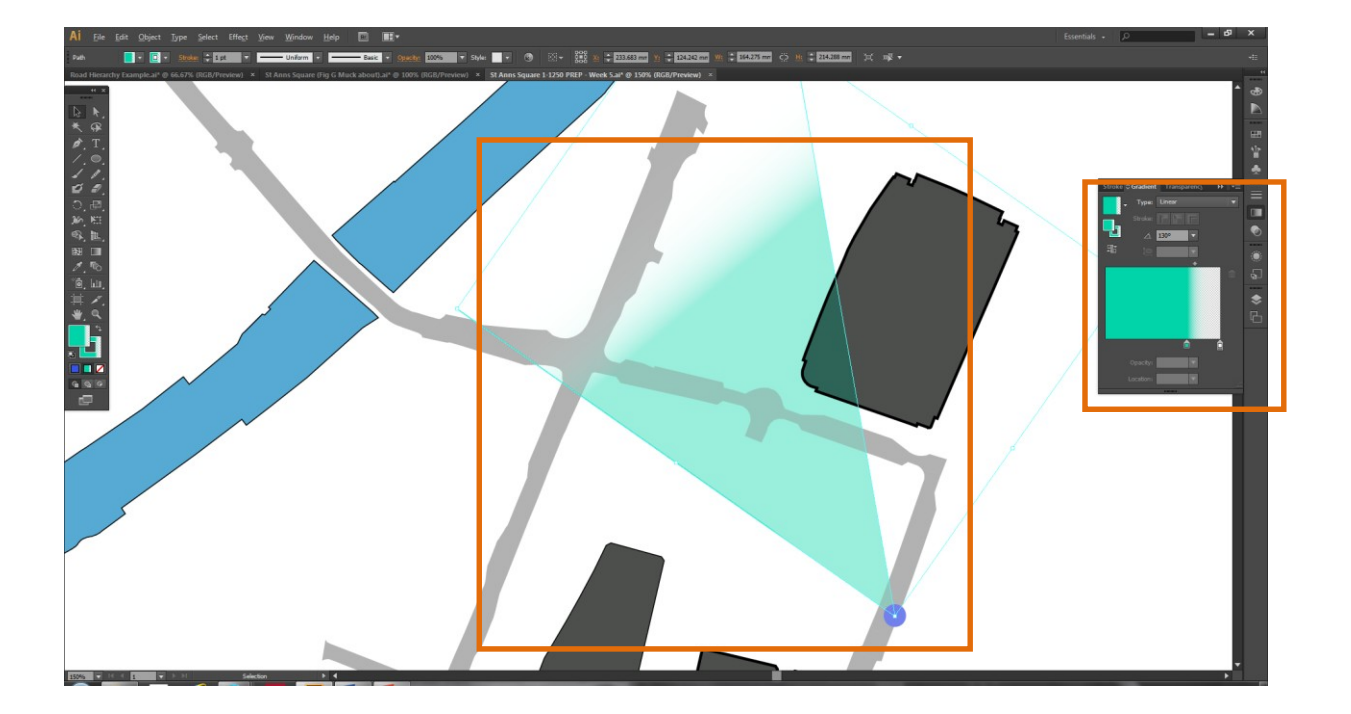

## **BUILDING LEGENDS IN AI**

- 1. Legends are an extremely important map reading tool, especially for the marker.
- 2. However they are tedious and most of the time end up as a complete after thought, are too small or are badly laid out.
- 3. To build a Legend in Ai Select View>Show Grid to display the grid.

| All Edit Orbert Type Select Effect Yeaw Worksow Help Co. HE+<br>Ins Selection III III IIII IIII IIIII IIIIIIIIIIII | 20/ ∎ 2 Discontifulaç Dukrevan B¥ + | Essentials - P - B ×                                 |
|----------------------------------------------------------------------------------------------------|-------------------------------------|------------------------------------------------------|
| 2 k,<br>大保<br>  水丁,                                                                                                |                                     | 4 4<br>                                              |
| / . ■.<br><i>J J</i> .<br>○,@.                                                                                     |                                     | *                                                    |
| Lege                                                                                                    | end:                                | •                                                    |
| [a] (u),<br>第                                                                                                    |                                     | Legen Articest * * * * * * * * * * * * * * * * * * * |
|                                                                                                    |                                     |                                                      |
|                                                                                                    | Active Frontage                     |                                                      |
|                                                                                                    |                                     |                                                      |
|                                                                                                    |                                     |                                                      |
|                                                                                                    | River Irwell                        | ) दिल्ला क्षा क्ष                                    |

- 4. The grid will allow you to manage the **Aligning** and **Scaling** of **Shapes** and **Text** which are all part and parcel of creating a Legend. Ai will also assist you with this as a result of its **snap-to** and **intersect** functions.
- 5. Select **Window>Align**. This feature will allow you to Align all of the Objects which make up your Legend.

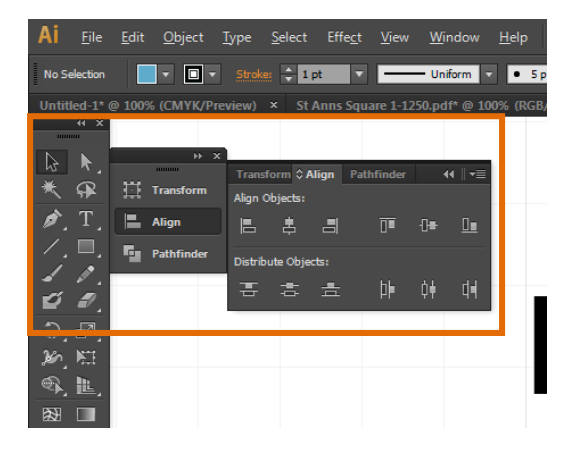

Grid

6. Select (M) for the Rectangle Tool (or whatever shape you wish to include)>Click (X) to select Fill and Stroke>Choose the required colours (remember if you wish to edit the Stroke or Appearance select Stroke or Appearance in Panel Groups (on the right hand side of your screen).

| Tantad Augusto III III III III IIII IIII IIIII IIIIII | end:            |                        |
|-------------------------------------------------------|-----------------|------------------------|
|                                                       | Active Frontage |                        |
|                                                       | River Irwell    | کو او او او کې د موران |

7. Select (T) for the Type Tool>Draw a Textbox>Enter Your Text.

- 8. **Repeat** this process until you have captured all of the features contained within your map> Click on the **Additional Options Tab** in the **Layers Panel** for **Duplicate Layer**.
- 9. Should you wish to edit/amend your Shapes or Text select (V) Selection Tool>Click on the object>you can resize Shapes by dragging the Anchor Points (hold Shift, this will ensure that when you transform the layer it will keep the correct shape). To resize Text simply change the value in the Control Panel.

### NORTH ARROW AND SCALE BAR

10. These tools will allow you to effectively manage and create Legends, **but the N Arrow and Scale bar are down to you**:

Map I: Masterplan – Great Legend, Forgot Scale Bar – End Result Marked Down.

### **Legend Tips**

- 11. Do not forget your **North Arrow** which of course should be pointing North, not just straight up.
- 12. Scale Bar when you put your Basemap into Ai from Digimap use the included scale bar (NB make sure that when you size your maps using Ctrl T (Transform) you remember to select your scale bar too, otherwise everything will be out of scale).
- 13. Miss them out and you run the risk of being marked down!

## SAVING, EXPORT AND PRINTING IN AI

#### Saving

There are a number of available methods for saving your work in Illustrator. The two formats you should save in are – **AI** and **PDF**. I recommend you save your work in both formats (always keep one of each).

## AI

- 1. Hit **Shift+Ctrl+S** this will bring up the save window.
- 2. Select Adobe Illustrator Ai.
- You will then be presented with the Illustrator Options window (make sure your Options are the same as below)

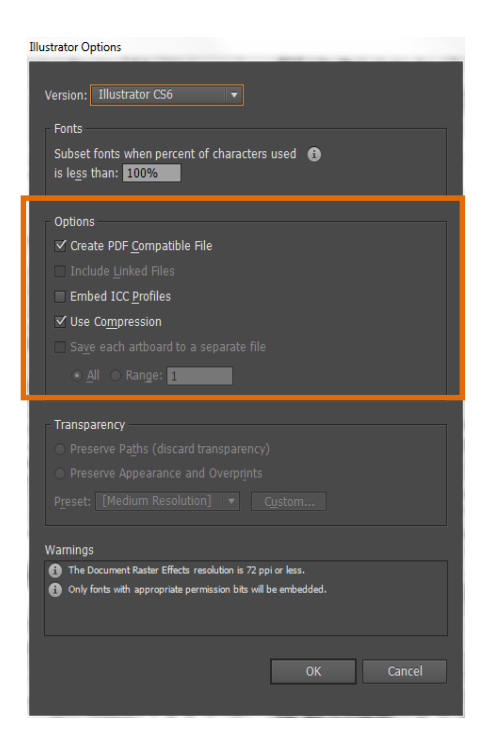

## Adobe PDF

- 1. By saving as an Adobe PDF your file will automatically be compatible with other Adobe programmes such as Adobe Acrobat.
- 2. Hit **Shift+Ctrl+S** this will bring up the save window.
- 3. Select Adobe PDF. You will be presented with the window overleaf:

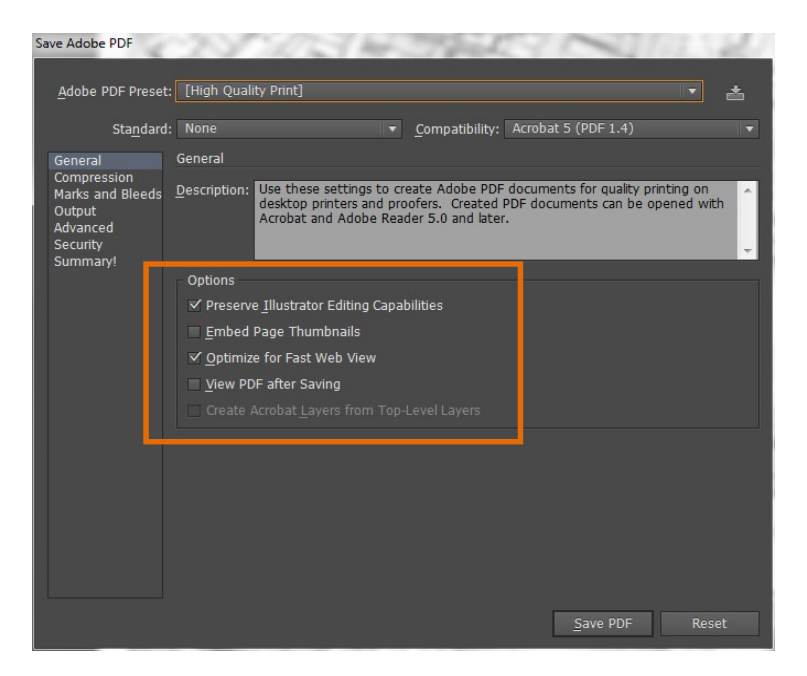

The Urban Design Toolki

- Select High Quality Print and tick Preserve Illustrator Editing Capabilities if you don't you will lose all of your layers and end up with a Flattened Artwork.
- 5. You can also save as **Illustrator Default**. This save setting gives you the additional option to create an **Acrobat Layered** file (shown overleaf) (to learn more about Acrobat please see the Urban Design Toolkit Adobe InDesign and Acrobat Hand-out).

| Sa                                          | ve Adobe PDF                                                                  | 12.14                                                                                                    | 18-1                        | A    | 101                  |                 | 1.1 | 19% |
|---------------------------------------------|-------------------------------------------------------------------------------|----------------------------------------------------------------------------------------------------|-----------------------------|------|----------------------|-----------------|-----|-----|
|                                             | Adobe PDF Preset                                                              | : [Illustrator                                                                                                    | Default]                    |      |                      |                 |     | *   |
|                                             | Sta <u>n</u> dard                                                             | : None                                                                                                    |                             |      | Compatibility: Acrot | oat 6 (PDF 1.5) |     |     |
| 3                                           | General                                                                       | General                                                                                                    |                             |      |                      |                 |     |     |
|                                             | Compression<br>Marks and Bleeds<br>Output<br>Advanced<br>Security<br>Summary! | Description: These are the default settings when saving an Illustrator file as an Adobe PDF<br>document. Use these settings when you plan on editing the file again in<br>Illustrator, or when you need to place it in a layout application such as<br>InDesign, or when the final use of the file is unknown. |                             |      |                      |                 |     |     |
| - Options                                   |                                                                               |                                                                                                    |                             |      |                      |                 |     |     |
| ✓ Preserve Illustrator Editing Capabilities |                                                                               |                                                                                                    |                             |      |                      |                 |     |     |
|                                             |                                                                               | ✓ <u>E</u> mbed Page Thumbnails                                                                                                    |                             |      |                      |                 |     |     |
|                                             |                                                                               | Optimize for Fast Web View                                                                                                    |                             |      |                      |                 |     |     |
|                                             |                                                                               | 🔲 View PC                                                                                                    | F after Saving              |      |                      |                 |     |     |
|                                             |                                                                               | ✓ Create #                                                                                                    | Acrobat <u>L</u> ayers from | Тор- | Level Layers         |                 |     |     |
|                                             | Ļ                                                                             |                                                                                                    |                             |      |                      |                 |     |     |
|                                             |                                                                               |                                                                                                    |                             |      |                      |                 |     |     |
|                                             |                                                                               |                                                                                                    |                             |      |                      |                 |     |     |
|                                             |                                                                               |                                                                                                    |                             |      |                      |                 |     |     |
|                                             |                                                                               |                                                                                                    |                             |      |                      |                 |     |     |
|                                             |                                                                               |                                                                                                    |                             |      |                      |                 |     |     |
|                                             |                                                                               |                                                                                                    |                             |      |                      | Save PDF        | Res | et  |

## Export your work

4. You have to option to **Export** your Ai Artwork, click **File>Export**. There exist a number of possible **Export** formats – the three most relevant to you are **PSD**, **JPEG** and **DWG**.

| AI Export     | 0               | the set is a                                                                                            | -             |      |                             | ×      |  |  |
|---------------|-----------------|----------------------------------------------------------------------------------------------------|---------------|------|-----------------------------|--------|--|--|
| Save in:      | 闄 Week 5 Ai -   | Testing 👻                                                                                               | G 🗊 📂 🛄•      |      |                             |        |  |  |
| (Pa           | Name            | *                                                                                                    | Date modified | Туре | Size                        |        |  |  |
| Recent Places |                 |                                                                                                    |               |      | No items match your search. |        |  |  |
| Desktop       |                 |                                                                                                    |               |      |                             |        |  |  |
| Libraries     |                 |                                                                                                    |               |      |                             |        |  |  |
| Computer      |                 |                                                                                                    |               |      |                             |        |  |  |
| Network       |                 |                                                                                                    |               |      |                             |        |  |  |
|               |                 |                                                                                                    |               |      |                             |        |  |  |
|               |                 |                                                                                                    |               |      |                             |        |  |  |
|               |                 |                                                                                                    |               |      |                             |        |  |  |
|               |                 |                                                                                                    |               |      |                             |        |  |  |
|               |                 |                                                                                                    |               |      |                             |        |  |  |
|               | File name:      | game: Historical Base Map psd                                                                           |               |      |                             |        |  |  |
|               | Save as type:   | Photoshop (*.PSD)                                                                                       |               |      |                             | Cancel |  |  |
|               | 🔲 Use Artboards | AutoCAD Drawing (*.DWG)<br>AutoCAD Interchange File (*.DXF)<br>BMP (*.BMP)<br>Enhanced Metafile (*.EME) |               |      |                             | .4     |  |  |

5. Exporting your Illustrator file to one of these formats will make it compatible with that software package (so in this example Photoshop, CAD or as an Image/Picture )

## Printing

Save as a **Flattened Artwork** when you are ready to **print** (make sure to save this as a different version than the original). You should save your **Flat** version in one of two formats – **PDF** or **JPEG.** 

To Flatten a file click on the Expand Options Tab within the Layers Panel then select
 Flatten Artwork.

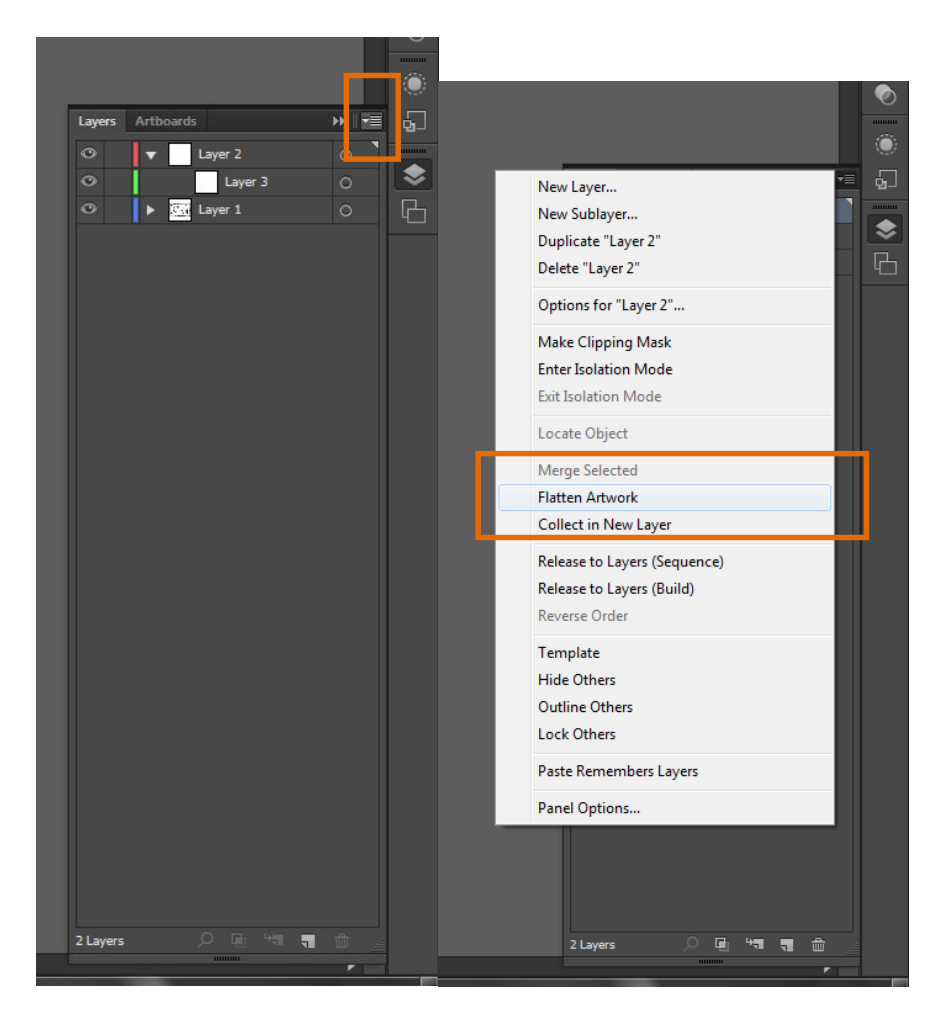

7. Once you have Flattened your work hit Save As Shift+Ctrl+S:

## PDF

 Follow the same steps as above except this time do not tick Preserve Illustrator Editing Capabilities.

## JPEG

 If you wish to save as a Flattened JPEG click File>Export and select JPEG (make sure to select at least High on the Quality Option).

| JPEG Options           |                                              |
|------------------------|----------------------------------------------|
|                        | Aodel: RGB 🔻                                 |
| Q                      | uality: 6 High ▼<br>smaller file larger file |
| Options                |                                              |
| Compression <u>M</u> e | ethod: Baseline (Standard) 🔻                 |
| <u>R</u> esol          | ution: Screen (72 ppi) 🔍                     |
| <u>A</u> nti-ali       | asing: Type Optimized (Hinted) 🔹 🚯           |
|                        |                                              |
| <u>Embed ICC Pro</u>   | file: ₅RGB IEC61966-2.1                      |
|                        | OK Cancel                                    |

- $10. \ {\rm Remember} {\rm you} \ {\rm should} \ {\rm only} \ {\rm save} \ {\rm as} \ {\rm a} \ {\rm Flattened} \ {\rm file} \ {\rm when} \ {\rm you} \ {\rm are} \ {\rm ready} \ {\rm to} \ {\rm print}.$
- 11. ALWAYS keep a backup Unmerged file which contains all of your layers/paths.
- 12. To **Print** select **Ctrl+P**>choose the options shown below>click **Done**<sup>1</sup>.

| Print                        |                                                            |   |  |  |  |  |
|------------------------------|------------------------------------------------------------|---|--|--|--|--|
|                              |                                                            | 1 |  |  |  |  |
|                              | Print Preset: Custom 💌 📩                                   |   |  |  |  |  |
|                              | Printer: \\ipp://lprint2.its.manchester.ac.uk\F-LE-1QUAD 🔻 |   |  |  |  |  |
|                              |                                                            |   |  |  |  |  |
| General                      | General                                                    |   |  |  |  |  |
| Marks and Bleed<br>Output    | Copies: 1 Collate Collate Reverse Order                    |   |  |  |  |  |
| Graphics<br>Color Management | Artboards: • All                                           |   |  |  |  |  |
| Advanced                     |                                                            |   |  |  |  |  |
| Summary                      | Ignore Artboards Skip Blank Artboards                      |   |  |  |  |  |
| IS MARKED                    | Media Size: A4                                             |   |  |  |  |  |
|                              | Width: 210 mm Height: 297 mm                               |   |  |  |  |  |
|                              | Orientation: 🗹 Auto-Rotate 🛛 🖓 🙆 🚺 🔄                       |   |  |  |  |  |
|                              |                                                            |   |  |  |  |  |
|                              | Options                                                    |   |  |  |  |  |
|                              | Print Layers: Visible & Printable Layers 👻                 |   |  |  |  |  |
| A BY                         | Placement: 200 X: 4.25 mm Y: 77.24 mm                      |   |  |  |  |  |
|                              | Scaling: Fit to Page                                       |   |  |  |  |  |
| I4 ∢ 1 of 1 → H              | Scale: W: 100 0 H: 100                                     |   |  |  |  |  |
| Scale:23.96 %                | Tile Banne:                                                |   |  |  |  |  |
|                              |                                                            |   |  |  |  |  |
| Setun                        | Done Print Cancel                                          | Γ |  |  |  |  |
| Jocupin -                    | Plint Calicer                                              |   |  |  |  |  |
| l                            |                                                            |   |  |  |  |  |

<sup>&</sup>lt;sup>1</sup> Remember, by selecting **Fit to Page** you are changing the scale of the map. In this case the Map is 1:2500 at A2. It is therefore recommended to include 1:2500 @ A2 alongside your maps as this is the original scale.

## FURTHER INFORMATION

### Adobe Illustrator CS6 Tools / Options

### 1. Illustrator Help – Tool / Options

http://helpx.adobe.com/illustrator/topics.html

This is the offical Adobe Ai Help webpage, it is an excellent resource for those who are new to Ai and it is one I would highly recommend.

You can also search in a bid to find an answer to specific Ai issues (various links from Adobe Support and Community Help will be displayed to assist you).

### 2. Official Adobe Ai Tutorials

## https://helpx.adobe.com/illustrator/tutorials.html

Fantastic Offical Adobe Ai resource. Highly Recommended. Ignore 'CC' this just means 'Creative Cloud' the latest version of the Adove Creative Suite

## 3. Adobe Illustrator YouTube Channel

https://www.youtube.com/user/Adobelllustrator

This is the Offical Adobe Ai YouTube Channel - robust resource with video based guidance.

## 4. Adobe Illustrator Tutorials

#### http://adobeillustratortutorials.com/

Despite the dated look and feel of this webpage, the content will be helpful.